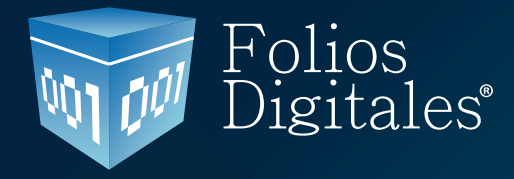

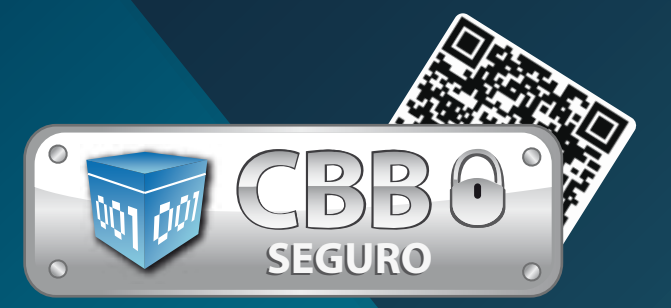

# Manual de instalación y configuración Folios Digitales CBB® Versión Demo

www.foliosdigitales.com

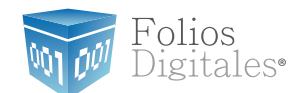

# CONTENIDO

### Introducción

- 1. Requisitos para el Sistema "Folios Digitales CBB Demo"
- 1.1. ¿Qué Sistema Operativo tiene mi equipo?
- 1.2. Modificar tamaño de elementos de pantalla
- 1.2.1 Modificar el tamaño de elementos de pantalla en XP

1.2.2 Modificar el tamaño de elementos de pantalla en Windows Vista o Windows 7

- 1.3 ¿Tengo permisos de Administrador?
- 1.3.1 Revisión de permisos en cuenta de XP
- 1.3.2 Revisión de permisos en cuenta de Windows Vista o Windows 7
- 1.4 ¿Cómo modificar nivel de seguridad?
- 1.4.1 Modificar nivel de seguridad en XP
- 1.4.2 Modificar nivel de seguridad en Windows vista o Windows 7
- 1.5 ¿Cómo descargar el programa "Folios Digitales CBB Demo"?
- 2. Primera Instalación de Folios Digitales CBB Demo
- 2.1 ¿Cómo instalar el programa "Folios Digitales CBB Demo"?
- 2.2 ¿Cómo configurar el Sistema "Folios Digitales CBB"?
- 2.3 ¿Cómo accesar al Sistema "Folios Digitales CBB"?
- 2.4 Configuración CBB
- 3. Posibles problemas operativos:
- 3.1 Merge Error

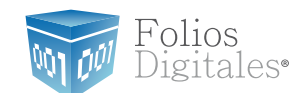

## Introducción

El presente manual forma parte del conjunto de instrumentos de ayuda a ser utilizados por los usuarios del Sistema *"Folios Digitales CBB Demo"* que requieran orientación en la instalación y configuración. El manual de *"Instalación y Configuración FD CBB Demo"* proporciona instrucciones claras y amigables que le ayudarán a agilizar los procesos de instalación y configuración, además de facilitarle la información que pudiera ser necesaria duran te su desarrollo.

Este documento se divide en tres apartados:

- Requisitos para el Sistema "Folios Digitales CBB"
- Primera instalación de "Folios Digitales CBB"
- Posibles problemas operativos

Al inicio de cada sección, se listarán los requisitos indispensables para llevar a cabo los puntos que describe.

Esperamos que con ayuda del manual, logre familiarizarse con el Sistema y el proceso de instalación le resulte más sencillo.

Es importante mencionar que el programa *"Folios Digitales CBB Demo"* se está perfeccionando constantemente, por lo que este manual se irá actualizando periódicamente

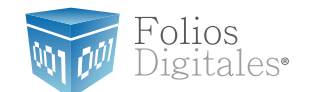

# 1. Requisitos para el Sistema "Folios Digitales CBB Demo"

Antes de comenzar con cualquier procedimiento que desee realizar en su *"Sistema de facturación con CBB"*, es necesario que cumpla con los siguientes requisitos para evitar cualquier falla y deba volver a realizarlo.

• Deberá consultar el apartado "Nota importante".

• Su equipo no debe ser *"Notebook o Netbook"* (computadora en tamaño pequeño), debido a que la resolución de sus pantallas no es suficiente para el Sistema *"Folios Digitales CBB"*.

- Su equipo debe tener alguno de los siguientes Sistemas Operativos:
- Windows XP
- Windows Vista
- Windows 7

Si usted no conoce cuál es su Sistema Operativo, favor de consultar el apartado *"1.1 ¿Qué Sistema Operativo tiene mi equipo?"*.

• Acceso a internet para la descarga del Instalador y de los archivos de activación/configuración.

• El programa Internet Explorer para la descarga de los archivos necesarios en la instalación o configuración del programa "Folios Digitales CBB Demo".

• Tener permisos de administrador durante el proceso, consultar "1.3 ¿Tengo permisos de Administrador?"

• Nivel bajo de seguridad para las cuentas de usuario de su equipo (Sólo durante el procedimiento), consultar *"1.4 ¿Cómo modificar nivel de seguridad?"*.

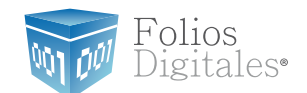

## 1.1 ¿Qué sistema operativo tiene mi equipo?

Para que el presente manual sirva de mejor guía para usted, se necesita revisar el Sistema Operativo de su equipo, debido a que existen variaciones en los distintos Sistemas Operativos del mercado; para conocer su Sistema Operativo debe seguir los siguientes pasos: 1.1.1 Presionar el botón *"Inicio"* ubicado en la esquina inferior izquierda de la pantalla de su equipo el cual despliega un menú como el que se muestra en la imagen (El diseño del menú depende del Sistema Operativo que tenga en su equipo, para este caso es *"Windows 7"*).

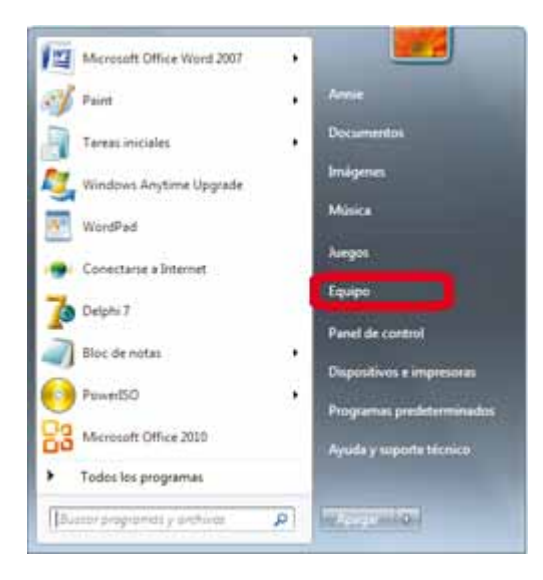

1.1.2 Sitúese en la opción del menú"*Equipo" o "Mi PC"* (Dependiendo de su Sistema Operativo) y con el mouse presione el botón derecho sobre ella, se despliega un menú que a continuación se muestra:

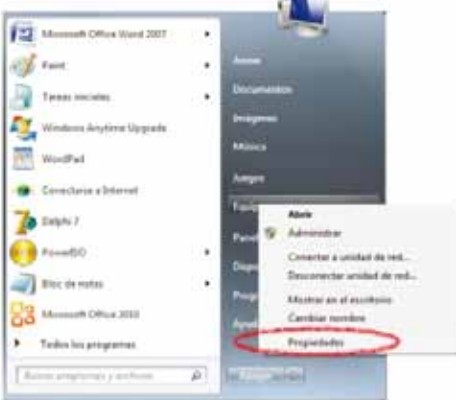

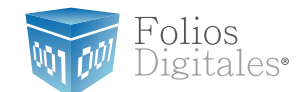

1.1.3 Una vez desplegado el menú, hacer click en *"Propiedades"* y aparecerá la siguiente ventana (El diseño de la ventana depende de su Sistema Operativo) donde se despliega el nombre del Sistema Operativo (Para este caso es "Windows 7"):

|                                                  |                                                                                                    |                                                               | 08.00                      |
|--------------------------------------------------|----------------------------------------------------------------------------------------------------|---------------------------------------------------------------|----------------------------|
| 0 4 + Parel de control                           | • Selama y reputited • Selam                                                                                           |                                                               | 4 Antonio Store de antes D |
| Verdare provigal del Panel de<br>rannol          | Ver información básica<br>falcón & Windows<br>Windows / Home Bays<br>Caprogr E 2000 Microso<br>Othere mis sencterática | acerca del equipo                                             | <b>6</b>                   |
|                                                  | Suberra                                                                                                    |                                                               |                            |
|                                                  | Fabricante<br>Meditor                                                                                                  | Healeth Packard Company<br>1552514                            |                            |
|                                                  | Evaluacións                                                                                                    | Testuscen de la representa en Windows                         |                            |
|                                                  | Procession                                                                                                    | 1494(R) Care(757) (2 CPU 350 @ 3.2004c 3.20 GMc               | 49                         |
|                                                  | Tau di sisteme                                                                                                    | Saturna agenativo de 54 lota                                  |                            |
| Variation .                                      | Lépiz y entrada téctél.                                                                                                | La entrada táctil o manuscrite no está staposible para esta p | ortale                     |
| Centro de actividades                            | Competitividad con Hendelt-P                                                                                           | Hitana Company                                                |                            |
| Mindows Updata<br>Información o harrantiantes de | Sile with                                                                                                    | Toporte technic at long                                       |                            |
| endinianti                                       | Canfiguración de nombre, dor                                                                                           | ninio y grupo de trabajo del equipic                          |                            |
|                                                  | Maria Areas                                                                                                    | Barris 100                                                    |                            |

Otros ejemplos de las ventanas donde se despliega el nombre del Sistema Operativo son:

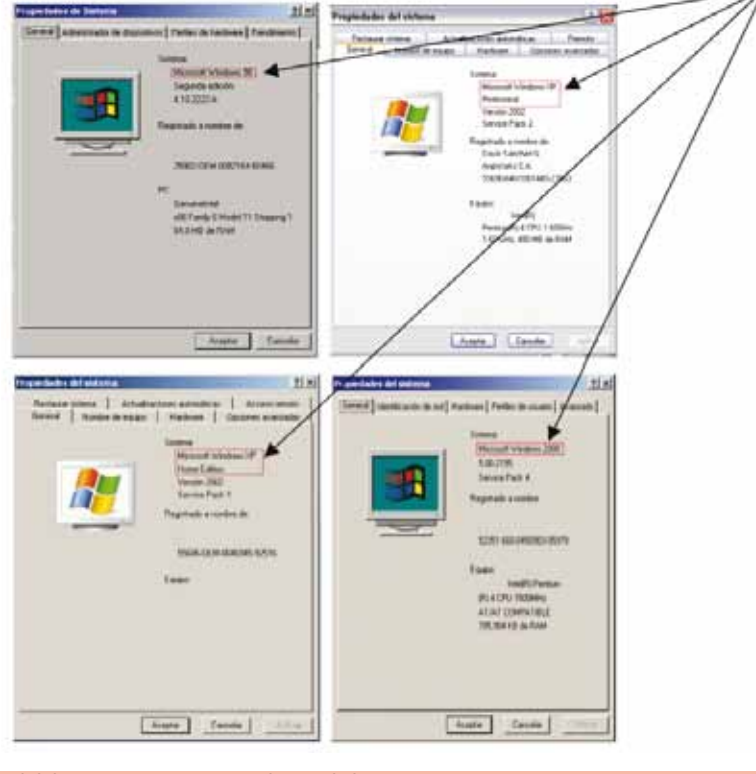

Usted debe tener en su equipo alguno de los siguientes Sistemas Operativos para que su "Sistema de facturación con CBB" funcione sin inconvenientes, de lo contrario no se podrá garantizar el funcionamiento.

- Windows XP
  - Windows Vista
    - Windows 7

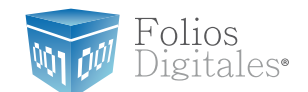

#### 1.2. Modificar tamaño de elementos de pantalla

Es preciso modificar el tamaño de los elementos de pantalla debido a que su "Sistema de Facturación con CBB" requiere de cierta resolución para visualizarse correctamente.

#### Requisitos previos:

• Conocer su Sistema Operativo, debido a que continuará con la modificación del nivel de seguridad dependiendo del Sistema Operativo que utilice su equipo (Si no conoce su Sistema Operativo, consultar "1.1 ¿Qué Sistema Operativo tiene mi equipo?"

Si su equipo utiliza el Sistema Operativo:

• "Windows XP", consultar "1.2.1 Modificar el tamaño de elementos de pantalla en XP".

• "Windows Vista o Windows 7", consultar "1.2.2 Modificar el tamaño de elementos de pantalla en Windows Vista o Windows 7".

#### 1.2.1 Modificar el tamaño de elementos de pantalla en XP

A continuación se detallan los pasos que deberá realizar para cambiar la resolución de la pantalla.

1.2.1.1 Presionar el botón derecho del mouse, en el fondo del Escritorio y se mostrará el siguiente menú:

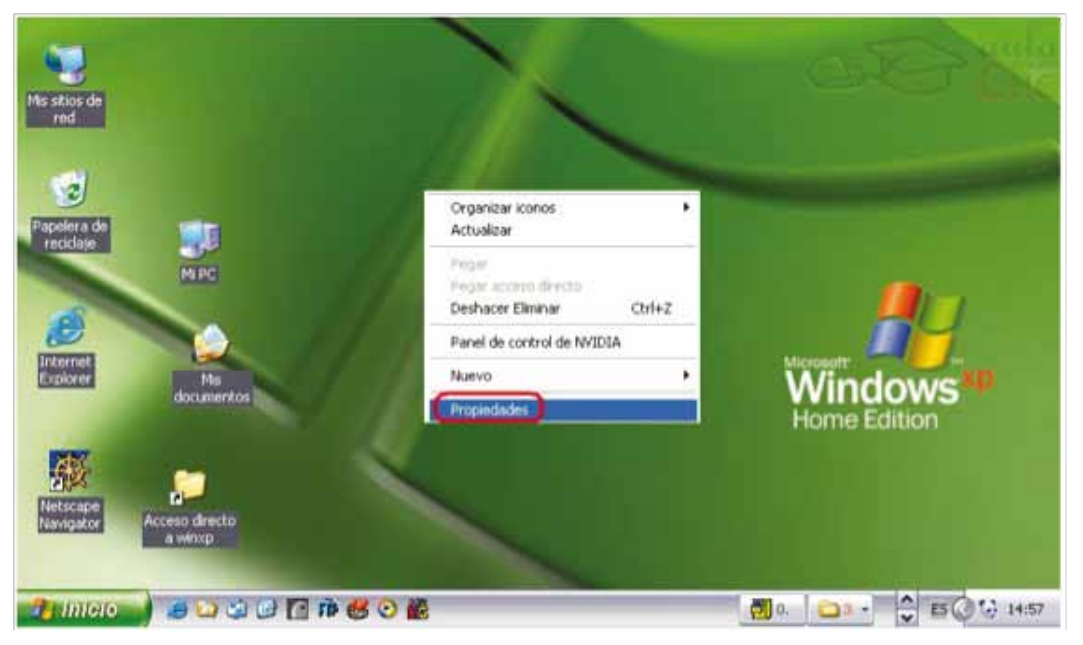

1.2.1.2 Elegir la opción *"Propiedades",* el sistema mostrara la siguiente pantalla, donde se requiere seleccionar la pestaña *"Configuración"*.

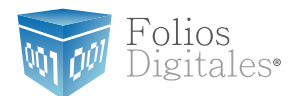

| Fernas Escritori                                    | o Protector de panta                      | alla Aparienci                                 | Configuración     |
|-----------------------------------------------------|-------------------------------------------|------------------------------------------------|-------------------|
|                                                     |                                           |                                                |                   |
|                                                     |                                           |                                                |                   |
|                                                     |                                           |                                                |                   |
| 10 M                                                | -                                         |                                                |                   |
| Mostrar:<br>NOKIA 447Xpro                           | en NVIDIA RIVA TN                         | T2 Model 64                                    | J                 |
| Mostrar:<br>NOKJA 447Xpro<br>Resolución de<br>Menor | en NVIDIA RIVA TN<br>e pantala<br>Mavor   | T2 Model 64                                    | kor               |
| Mostrar:<br>NOKIA 447Xpro<br>Resolución de<br>Menor | e en NVIDIA RIVA TN<br>e pantala<br>Mayor | T2 Model 64<br>Calidad del co<br>La más alta ( | lor<br>32 bits) 💌 |
| Mostrar:<br>NOKIA 447Xpro<br>Resolución de<br>Menor | e en NVIDIA RIVA TN<br>e pantala<br>Mayor | T2 Model 64<br>Calidad del co<br>La más alta ( | lar<br>32 bits) 💌 |

1.2.1.3 Deberá cambiar la resolución a "1024 X 768".

Si la resolución sugerida no es soportada por su monitor, entonces elegirá la mayor resolución posible. Sin embargo, no se garantiza que los gráficos de su "Sistema de facturación con CBB" se visualicen adecuadamente.

Importante: La resolución que soporte su equipo depende del monitor que utilice, verifique que la resolución que elija sea soportada por su monitor (Al hacer click en "Aplicar" del paso 1.2.1.4).

**1.2.1.4** Al presionar el botón "Aplicar", se modificará temporalmente la resolución del monitor; enseguida se mostrará la siguiente imagen, donde confirmará los cambios y presionará el botón "Si", para que los cambios sean aceptados.

En caso que la resolución no sea la adecuada o no visualice bien la información hacer click en la opción "No" y repetir los pasos desde el punto 1.2.1.3

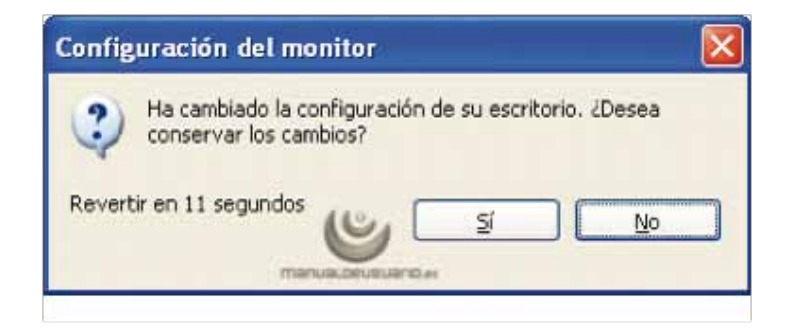

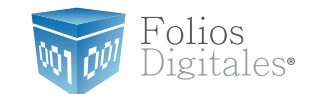

1.2.1.5 Para finalizar con el cambio de la resolución de la pantalla, presionar el botón "Aceptar".

| Propiedades de Pantalla                                   |              | 1              | ? 🗙 |
|-----------------------------------------------------------|--------------|----------------|-----|
| Temas Escritorio Protector de panta                       | la Aparienci | Configuración  | ר   |
| Mostrar:                                                  |              |                |     |
| NOKIA 447%pro en NVIDIA RIVA TN1<br>Beschación de partala | 2 Model 64   | ska            |     |
| Menor Mayor                                               | La más aita  | (32 bits)      |     |
| Solucionar problemas                                      | 0pp          | ones avanzadas | D   |
| Acept                                                     | a Can        | selar-         | No. |

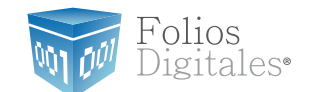

#### 1.2.2 Modificar el tamaño de elementos de pantalla en Windows Vista o Windows 7

A continuación se detallan los pasos que deberá realizar para cambiar la resolución de la pantalla.

1.2.2.1 Presionar el botón inicio pantalla.

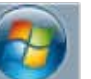

que se encuentra en la esquina inferior izquierda de la

1.2.2.2 Se desplegará un menú en el que debe elegir "*Panel de Control"* ubicado en la columna derecha del menú como se muestra en la imagen:

| Microsoft Office Word 2007              | •  | <b>E5</b>                 |
|-----------------------------------------|----|---------------------------|
| Tareas iniciales                        | •  | Annie                     |
| 💐 Windows Anytime Upgrade               |    | Documentos                |
| WordPad                                 |    | Imágenes                  |
| Conectarse a Internet                   |    | Música                    |
| PowerISO                                | ×. | Juegos                    |
| Delphi 7                                |    | Equipo                    |
| Microsoft Office 2010                   |    | Panel de control          |
| NetBeans IDE 6.9.1                      |    | Dispositivos e impresoras |
| Paint Paint                             |    | Avuda v soporte técnico   |
| <ul> <li>Todos los programas</li> </ul> |    |                           |
| Buscar programas y archivos             | ٩  | Apagat D                  |

1.2.2.3 En panel de control debe seleccionar "*Apariencia*" como se muestra en la siguiente imagen:

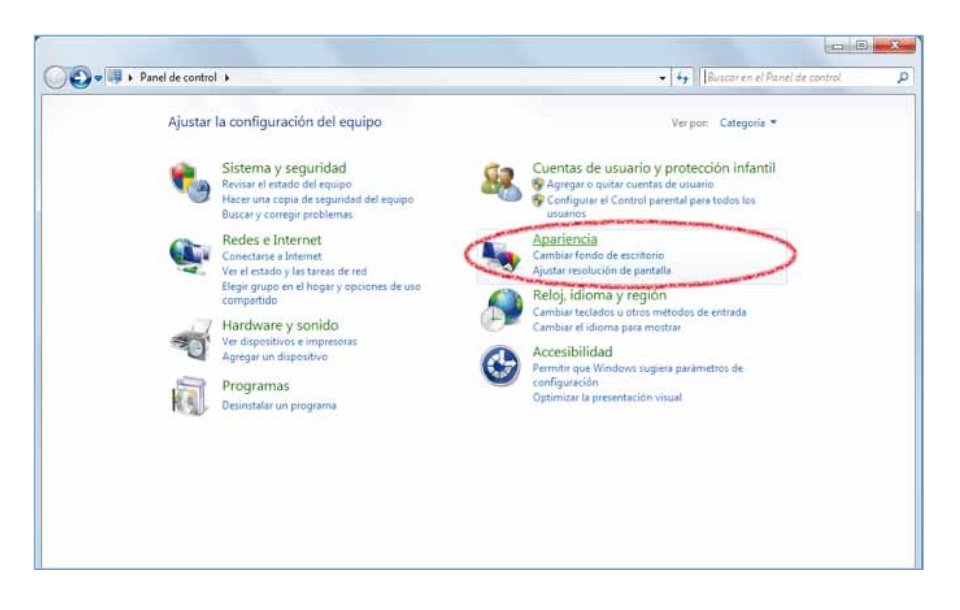

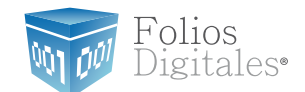

1.2.2.4 En la ventana siguiente, hacer click en la opción "Aumentar o reducir el tamaño de texto y de otros elementos" del apartado "Pantalla":

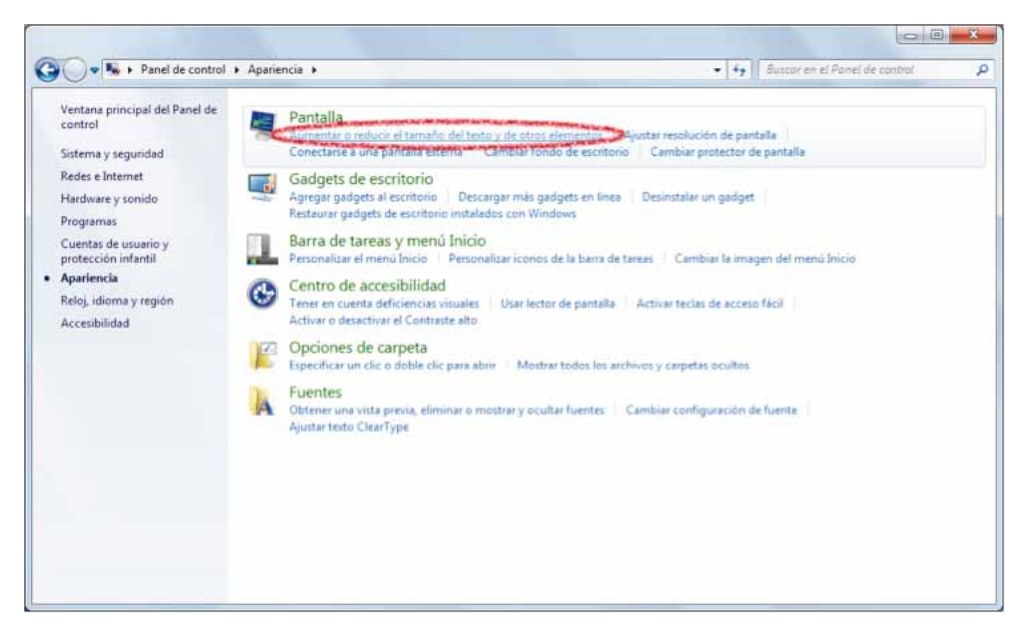

1.2.2.5 Una vez ubicados en la configuración de la pantalla, escoger el tamaño "Más pequeño: 100%" de los elementos de pantalla y presionar el botón "Aplicar":

| G           | 🔵 🗣 🖡 🕨 Panel de control                                                                                                    | ▶ Apariencia ▶ Pantalla                                                                                                    | • +,                       | Buscar en el Panel de control | p |
|-------------|----------------------------------------------------------------------------------------------------|----------------------------------------------------------------------------------------------------|----------------------------|-------------------------------|---|
| V C A C C C | entana principal del Panel de<br>ontrol<br>justar resolución<br>ambiar combinación de<br>olores                                                                  | Facilitar la lectura de los elementos en pantalla<br>Para cambiar el tamaño del testo y otros elementos de la pantalla, elig<br>temporalamente solo una parte de la pantalla, use la herramienta <u>Lupa</u> .<br>Más pegueño: 100% (predeterminado) Vista previa | una de estas opciones. Par | e agrandar                    |   |
| C C P A E P | ambiar protector de pantalla<br>alibrar color<br>ambiar configuración de<br>antalla<br>justar testo ClearType<br>stablecer tamAño de testo<br>ersonalizado (PPP) | <ul> <li>Mediano: 125%</li> <li>Más grande: 150%</li> </ul>                                                                                                    |                            |                               |   |
|             |                                                                                                    | Δ. Este cambio surtirà efecto la próxima vez que inicie sesión.                                                                                                    |                            | âplicar                       |   |
| V<br>D      | ea también<br>Ispositivos e impresoras                                                                                                    |                                                                                                    |                            |                               |   |

1.2.2.6 Una vez seleccionado el nuevo tamaño de los elementos en pantalla, es necesario reiniciar el equipo para aplicar los cambios en el mismo.

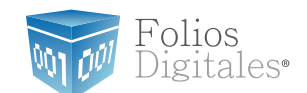

#### 1.3 ¿Tengo permisos de Administrador?

Es preciso contar con los permisos de administrador en la instalación de su "Sistema de facturación con CBB" para evitar posibles fallas.

Requisitos previos:

 Conocer su Sistema Operativo, debido a que continuará con la modificación del nivel de seguridad dependiendo del Sistema Operativo que utilice su equipo (Si no conoce su Sistema Operativo, consultar "1.1 ¿Qué Sistema Operativo tiene mi equipo?")

Si su equipo utiliza el Sistema Operativo:

- "XP", consultar " "1.3.1 Revisión de permisos en cuenta XP"
- Windows Vista o Windows 7, consultar "1.3.2 Revisión de permisos en cuenta de Windows Vista o Windows 7"

#### 1.3.1 Revisión de permisos en cuenta de XP

Para revisar los permisos de la cuenta que utiliza, debe seguir las instrucciones:

1.3.1.1 Presionar el botón Inicio que se encuentra en la esquina inferior izquierda de la pantalla.

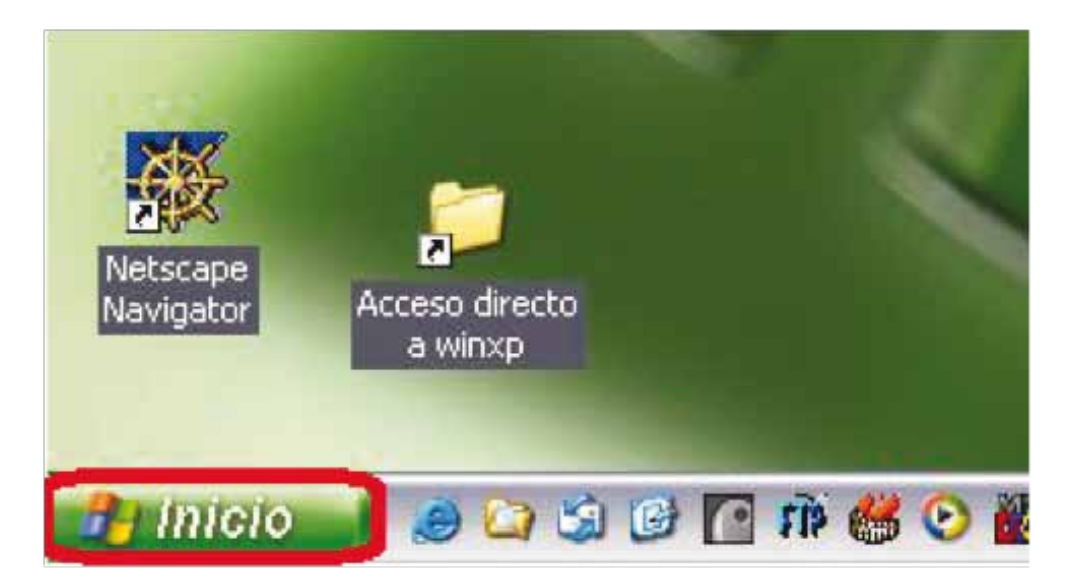

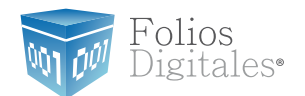

#### 1.3.1.2 Se desplegará un menú en el que debe elegir "Panel de Control".

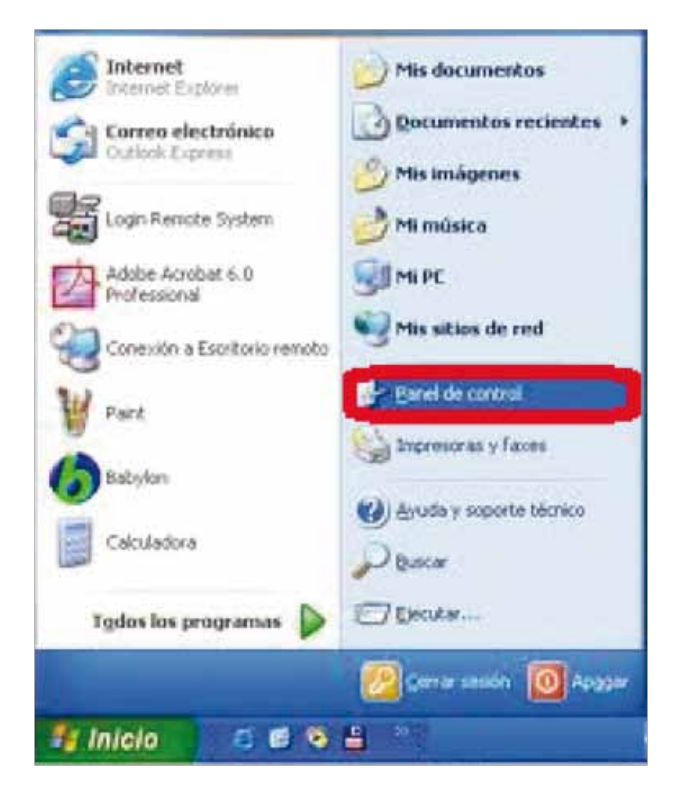

1.3.1.3 En la ventana siguiente, deberá seleccionar la opción "Cuentas de usuario"

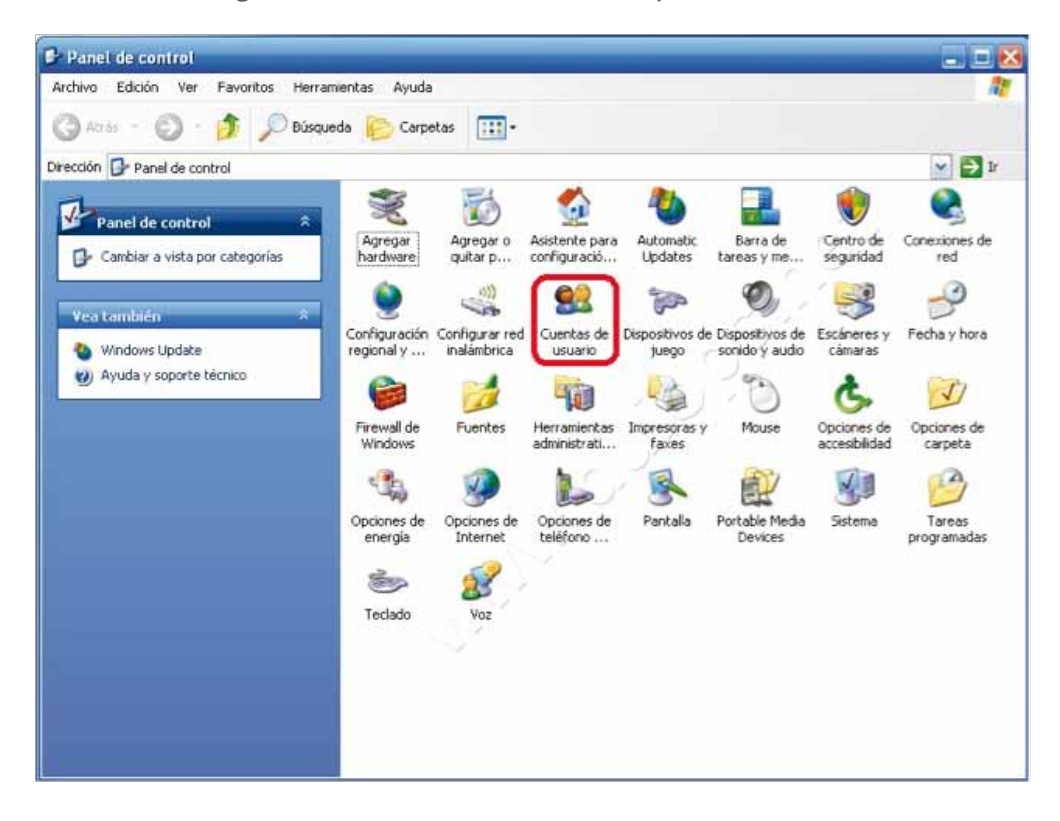

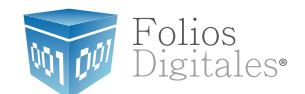

1.3.1.4 Identifique la cuenta que utiliza en su equipo y verifique que tenga la leyenda "Administrador de equipo", de lo contrario solicite a su Área de Soporte que le otorgue los permisos de Administrador.

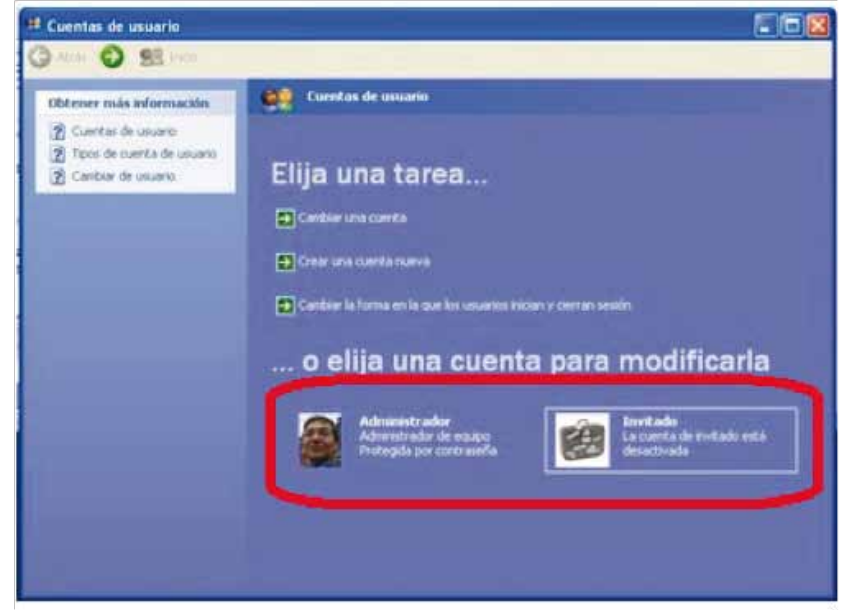

#### 1.3.2 Revisión de permisos en cuenta de Windows Vista o Windows 7

Para revisar los permisos de la cuenta que utiliza, debe seguir las instrucciones: 1.3.2.1 Presionar el botón Inicio que se encuentra en la esquina inferior izquierda de la pantalla.

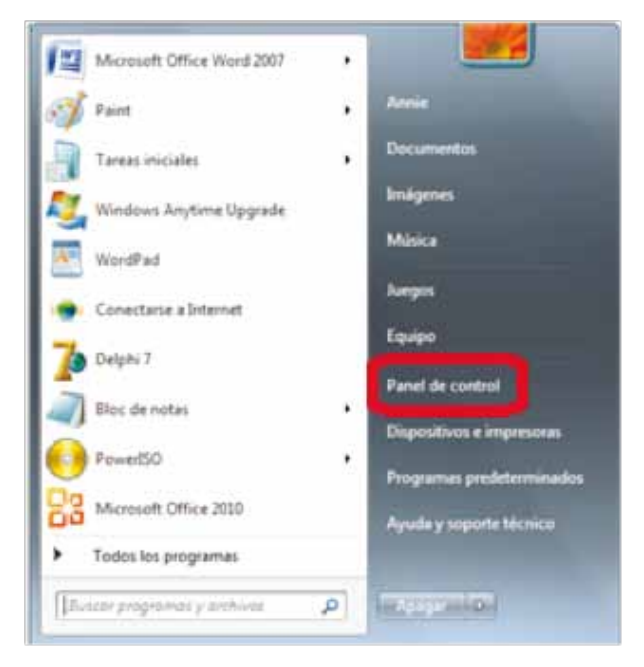

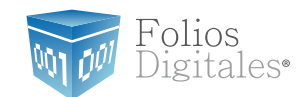

1.3.2.2 Se desplegará un menú en el que debe elegir *"Panel de Control"*.1.3.2.3 En la ventana *"Panel de Control"*, seleccionar *"Cuentas de usuario"*.

| 00         | Panel de control      Todos I            | os eleme | ntos de Panel de control 🕨            |              | 49          | Suscar en el Panel de control         | ٩ |
|------------|------------------------------------------|----------|---------------------------------------|--------------|-------------|---------------------------------------|---|
| Ajusta     | ar la configuración del equipo           |          |                                       |              |             | Ver por: Iconos grandes 👻             |   |
| 2          | Administración del color                 | (13)     | Administrador de<br>credenciales      | i.           | Adr<br>dist | ninistrador de<br>positivos           | ŕ |
| Provelle   | Administrador de sonido<br>Realtek       |          | Barra de tareas y menú<br>Inicio      |              | BDE         | Administrator                         |   |
| ٢          | Centro de accesibilidad                  | p        | Centro de actividades                 |              | Cen         | itro de redes y recursos<br>opartidos |   |
| ۲          | Centro de sincronización                 | 1        | Conexión de RemoteApp y<br>Escritorio | <del>,</del> | Cor<br>de i | ifiguración regional y<br>dioma       |   |
| 8          | Control parental                         | 3        | Copias de seguridad y<br>restauración | ٢            | Cor         | тео                                   |   |
| 88         | Cuentas de usuario                       | -        | Dispositivos e impresoras             | TP .         | Fec         | ha y hora                             |   |
| -          | Firewall de Windows                      | A        | Fuentes                               |              | Gad         | ígets de escritorio                   |   |
| <b>4</b> 3 | Grupo Hogar                              | 1        | Herramientas<br>administrativas       |              | Icor<br>not | nos del área de<br>ificación          |   |
|            | Información y<br>herramientas de rendimi | -        | InterBase Manager                     |              | Jav         | a                                     |   |
| I          | Mouse                                    | P        | Opciones de carpeta                   | 1            | Ор          | ciones de energía                     | - |

1.3.2.4 Una vez ubicados en la ventana "*Cuentas de usuario*", se muestra la cuenta que utiliza. Verifique que tenga la leyenda "*Administrador*", de lo contrario solicite a su Área de Soporte que le otorgue los permisos de Administrador.

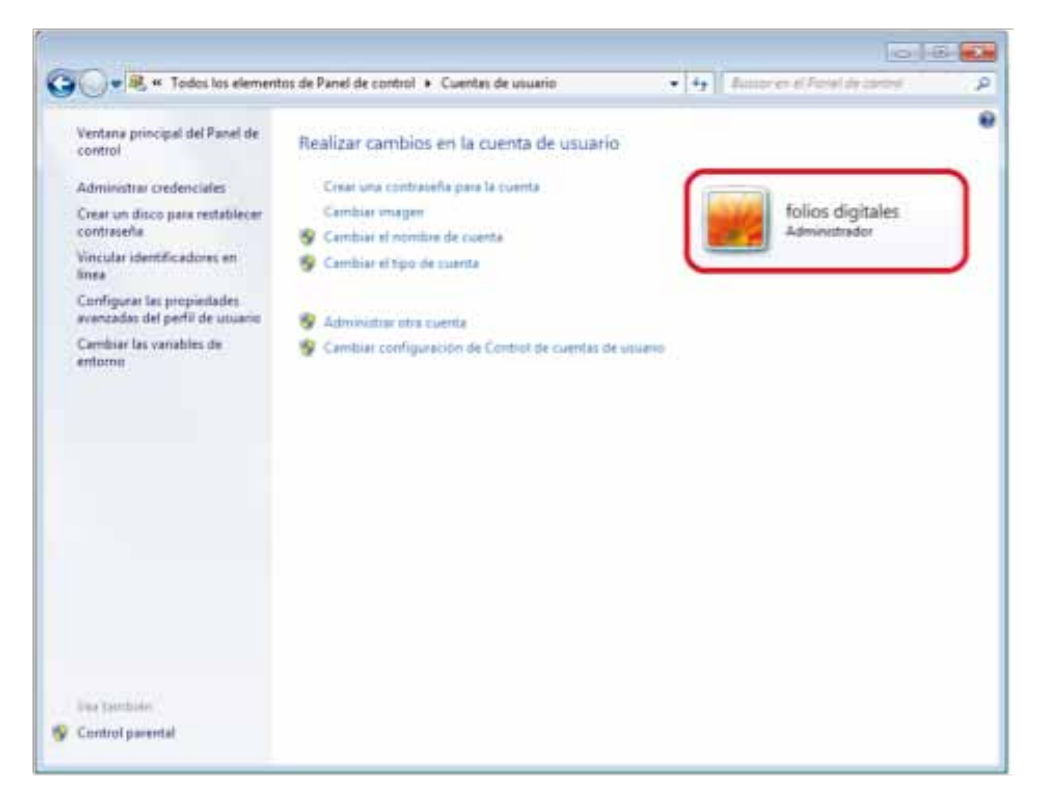

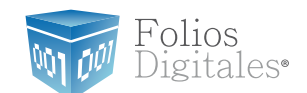

#### 1.4 ¿Cómo modificar nivel de seguridad?

Este proceso lo puede realizar solo para la instalación del programa "Folios Digitales CBB Demo" y volverlo a su estado original al terminar; se requiere modificar el nivel de seguridad para la instalación de su "Sistema de facturación con CBB" para evitar posibles errores.

#### Requisitos previos:

• Conocer su Sistema Operativo, debido a que continuará con la modificación del nivel de seguridad dependiendo del Sistema Operativo que utilice su equipo (Si no conoce su Sistema Operativo, consultar "1.1 ¿Qué Sistema Operativo tiene mi equipo?")

Si su equipo utiliza el Sistema Operativo:

- "XP", consultar "1.4.1 Modificar nivel de seguridad en XP"
- "Windows Vista o Windows 7", consultar **"1.4.2 Modificar nivel de seguridad en Windows** Vista o Windows 7"

#### 1.4.1 Modificar nivel de seguridad en XP

Para modificar el nivel de seguridad en su equipo debe seguir las instrucciones:

1.4.1.1 Presionar el botón Inicio que se encuentra en la esquina inferior izquierda de la pantalla.

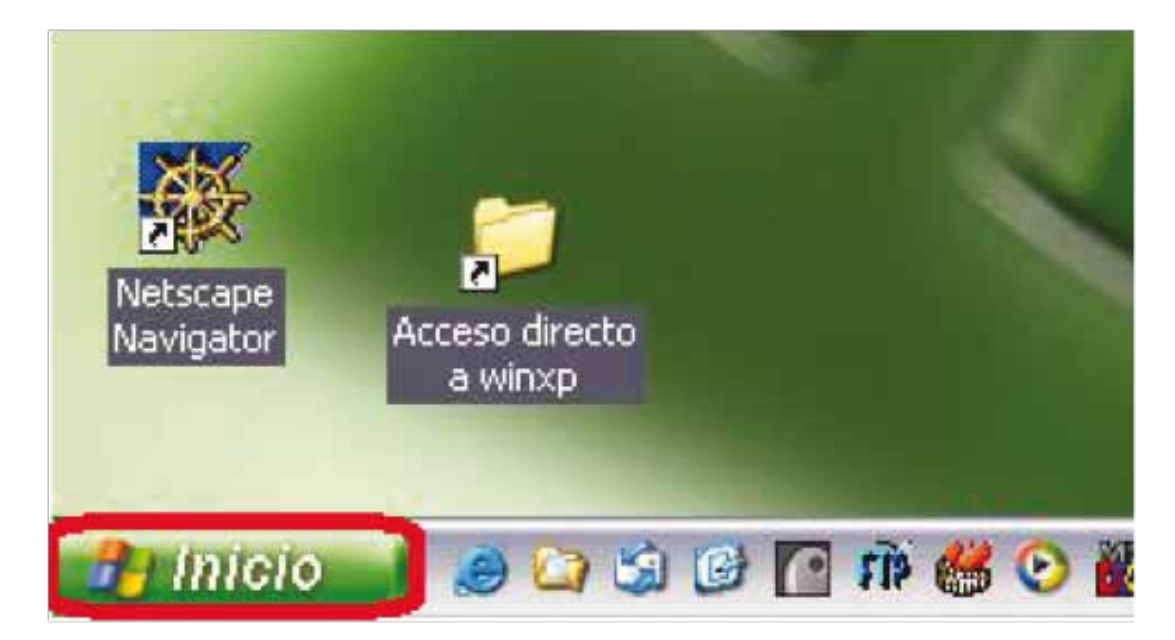

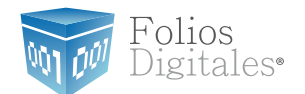

1.4.1.2 Se desplegará un menú en el que debe elegir "Panel de Control".

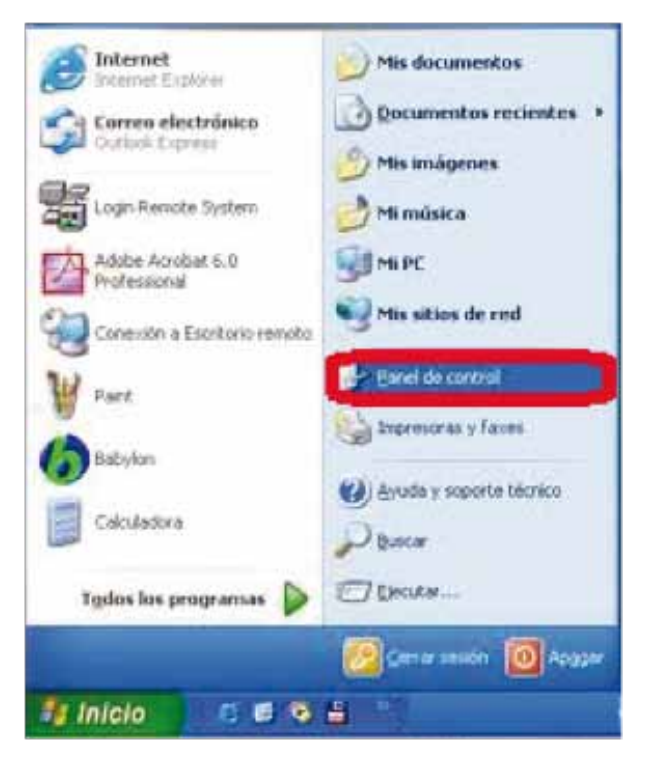

1.4.1.3 Seleccionar "Firewall de Windows"

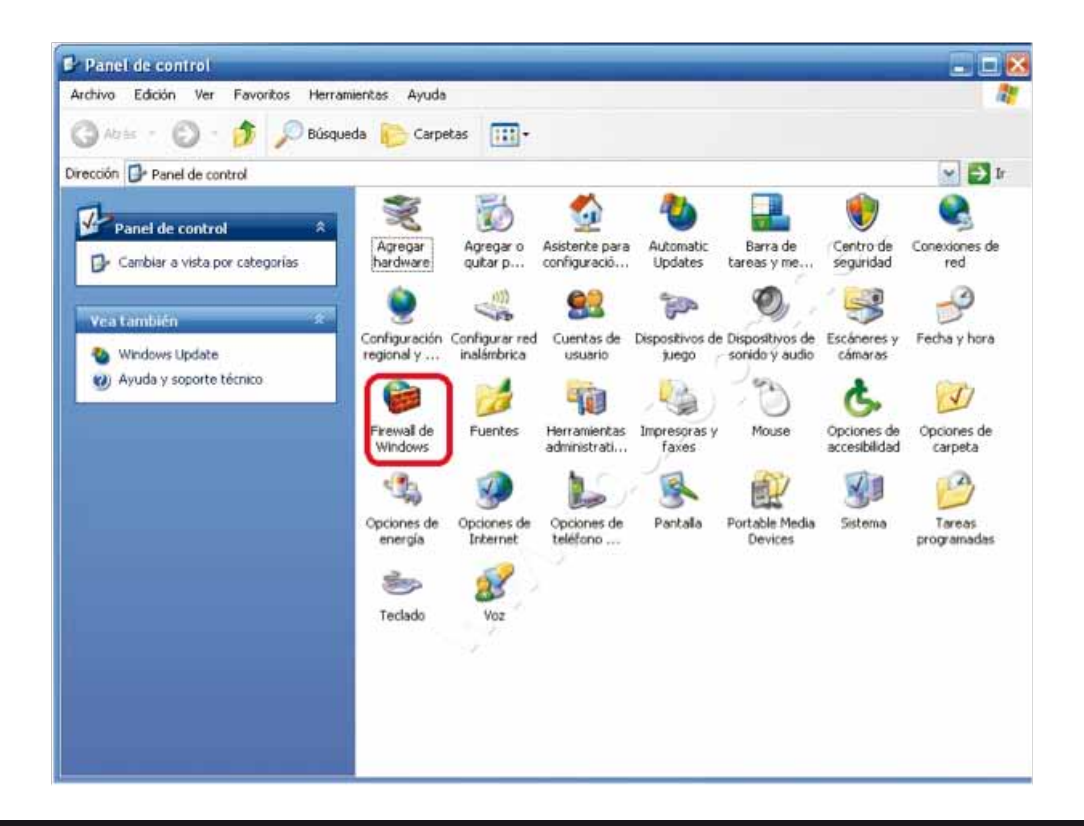

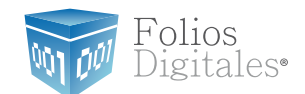

1.4.1.4 Ubicados en la ventana del Firewall, en la pestaña "General" elegimos la opción "Desactivado".

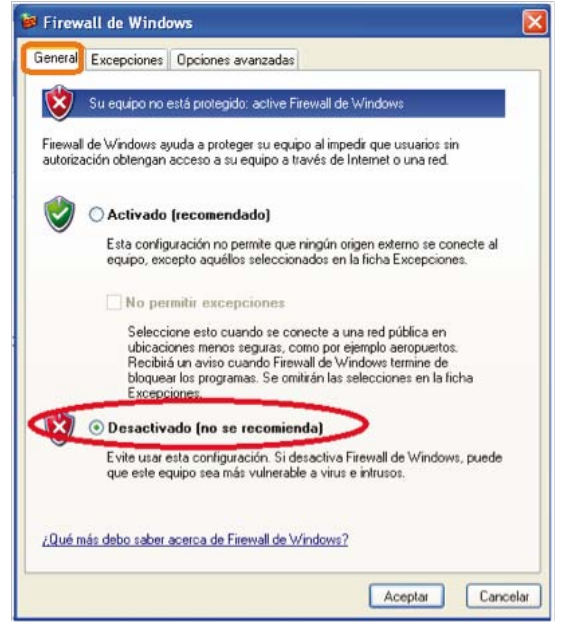

1.4.1.5 Para finalizar, presionar el botón "Aceptar".

#### 1.4.2 Modificar nivel de seguridad en Windows Vista o Windows 7

Para modificar el nivel de seguridad en su equipo debe seguir las instrucciones:

1.4.2.1 Presionar el botón Inicio que se encuentra en la esquina inferior izquierda de la pantalla donde se desplegará un menú donde debe elegir *"Panel de Control".* 

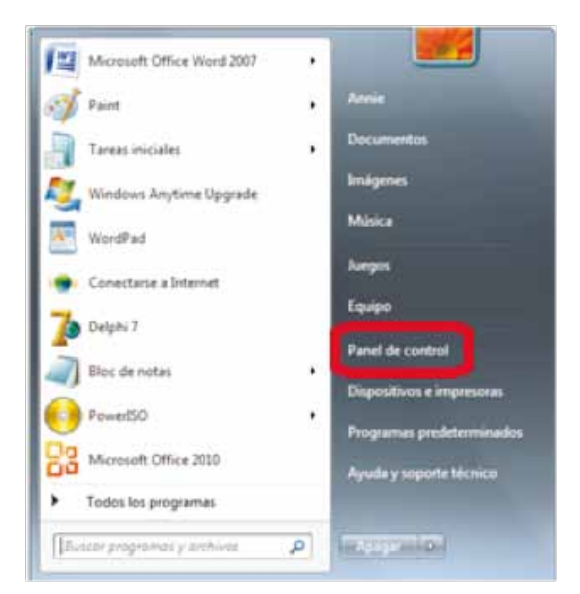

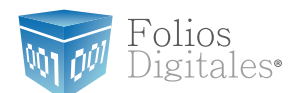

#### 1.4.2.2 Seleccionar "Firewall de Windows".

|       |                                              |             |                                       |   |                                           | - 2 |
|-------|----------------------------------------------|-------------|---------------------------------------|---|-------------------------------------------|-----|
| 0     | <ul> <li>Panel de control + Todos</li> </ul> | s los eleme | intos de Panel de control 🔸           |   | • • • Buscar en el Panel de control       |     |
| justa | ar la configuración del equip                | 0           |                                       |   | Ver por - Iconos grandes 🔻                |     |
| 2     | Administración del color                     | 10          | Administrador de<br>credenciales      | - | Administrador de<br>dispositivos          |     |
| w.A   | Administrador de sonido<br>Realtek           |             | Barra de tareas y menú<br>Inicio      |   | BDE Administrator                         |     |
| 3     | Centro de accesibilidad                      | p           | Centro de actividades                 | 4 | Centro de redes y recursos<br>compartidos |     |
|       | Centro de sincronización                     | -           | Conexión de RemoteApp y<br>Escritorio | ۶ | Configuración regional y<br>de idioma     |     |
| 5     | Control parental                             | 步           | Copias de seguridad y<br>restauración | ٥ | Correo                                    |     |
| 3     | Cuentas de usuario                           | -           | Dispositivos e impresoras             | ď | Fecha y hora                              |     |
| 2     | Firewall de Windows                          | A           | Fuentes                               |   | Gadgets de escritorio                     |     |
| 3     | Grupo Hogar                                  |             | Herramientas<br>administrativas       |   | Iconos del área de<br>notificación        |     |
|       | Información y<br>herramientas de rendimi     |             | InterBase Manager                     |   | Java                                      |     |
| Ì     | Mouse                                        |             | Opciones de carpeta                   | 2 | Opciones de energía                       |     |

1.4.2.3 Seleccionar "Activar o Desactivar Firewall de Windows"

| Ventana principal del Panel de control       Ayude a proteger su equipo con Firewall de Windows         Permitir un programa o una característica a través de Firewall de Windows       Firewall de Windows ayuda a impedir que hackers o software malintencionado obtengan acceso al equipo a través de Internet o de una red.         Cambiar la configuración de notificaciones       Cómo me ayuda un firewall a proteger mi equipo?         Activar o desactivar Firewall de Windows       Redes domésticas o de trabajo (privadas)       No conectado o         Ventar o desactivar firewall de Windows       Redes públicas       Conectado o         Configuración avanzada       Redes en lugares públicos como aeropuertos o cafeterías       Estado de Firewall de Windows:       Activado         Coneciones entrantes:       Bloquear todas las conexiones a los programas que no estén en la lista de programas permitidos.       Redes públicas activas:       Textes de 3 | Ventana principal del Panel de control   Permitir un programa o una característica a través de l'internet o de una red.   Firewall de Windows   Cambiar la configuración de notificaciones   Activar o desactivar Firewall de Vindows   Restaurar valores predeterminados   Configuración de problemas de red   Solución de problemas de red   Estado de Firewall de Windows:   Activado   Coneciando e Firewall de Windows:   Activado   Coneciando e Firewall de Windows:   Activado   Coneciando e Firewall de Windows:   Activado   Coneciones entrantes:   Bloquear todas las coneciones a los programas que no estén en la lista de programas permitidos   Redes públicas activas:   Redes públicas activas:   Red 3   Estado de notificación:   Notificarme cuando Firewall de Windows bloquee un nuevo programa | 🕽 🔵 🖝 📽 « Todos los element                                                                                                    | os de Panel de control 🕨 Firewall de Windov                                                                                                    | vs • • • Buscar en el Panel de control                                                             |
|----------------------------------------------------------------------------------------------------|----------------------------------------------------------------------------------------------------|----------------------------------------------------------------------------------------------------|----------------------------------------------------------------------------------------------------|----------------------------------------------------------------------------------------------------|
| Activar o desactivar Firewall de<br>Windows       Redes domésticas o de trabajo (privadas)       No conectado ()         Restaurar valores<br>predeterminados       Redes públicas       Conectado ()         Configuración avanzada       Redes en lugares públicos como aeropuertos o cafeterías       Conectado ()         Solución de problemas de red       Estado de Firewall de Windows:       Activado         Coneciones entrantes:       Bloquear todas las conexiones a los programas que<br>no estén en la lista de programas permitidos         Redes públicas activas:       Red 3                                                                                                    | Activar o desactivar Firewall de<br>Windows       Redas domésticas o de trabajo (privadas)       No conectado (*)         Restaurar valores<br>predeterminados       Redes públicas       Conectado (*)         Configuración avanzada<br>Solución de problemas de red       Redes en lugares públicos como aeropuertos o cafeterías       Conectado (*)         Estado de Firewall de Windows:       Activado         Conesiónes entrantes:       Bloquear todas las conexiones a los programas que<br>no estén en la lista de programas permitidos         Redes públicas activas:       Image: Rede 3         Estado de notificación:       Notificarme cuando Firewall de Windows bloquee un<br>nuevo programa                                                                                                    | Ventana principal del Panel de<br>control<br>Permitir un programa o una<br>característica a través de<br>Firewall de Windows<br>Cambiar la configuración de<br>notificaciones | Ayude a proteger su equipo con<br>Firewall de Windows ayuda a impedir que l<br>través de Internet o de una red.<br>¿Cómo me ayuda un firewall a proteger mi<br>¿Qué son las ubicaciones de red? | Firewall de Windows<br>hackers o software malintencionado obtengan acceso al equipo a<br>i equipo? |
| Windows       Restaurar valores       Conectado         Prestaurar valores       Predeterminados       Redes públicas       Conectado (         Configuración avanzada       Redes en lugares públicos como aeropuertos o cafeterías       Estado de Firewall de Windows:       Activado         Solución de problemas de red       Estado de Firewall de Windows:       Activado         Conexiones entrantes:       Bloquear todas las conexiones a los programas que no estén en la lista de programas permitidos.         Redes públicas activas:       Red 3                                                                                                    | Windows       Restaurar valores predeterminados       Conectado        Conectado          Configuración avanzada       Solución de problemas de red       Redes en lugares públicos como aeropuertos o cafeterías       Estado de Firewall de Windows:       Activado         Coneciones entrantes:       Bloquear todas las conexiones a los programas que no estén en la lista de programas permitidos       Redes públicas activas:       Image: Rede 3         Estado de notificación:       Notificarme cuando Firewall de Windows bloquee un nuevo programa                                                                                                    | Activar o desactivar Firewall de                                                                                                    | Redes domésticas o de t                                                                                                    | ra <u>b</u> ajo (privadas) No conectado 🥑                                                          |
| Configuración avanzada     Redes en lugares públicos como aeropuertos o cafeterías       Solución de problemas de red     Estado de Firewall de Windows:       Conexiones entrantes:     Bloquear todas las conexiones a los programas que no estén en la lista de programas permitidos.       Redes públicas activas:     Red 3                                                                                                    | Redes en lugares públicos como aeropuertos o cafeterías         Solución de problemas de red         Redes en lugares públicos como aeropuertos o cafeterías         Estado de Firewall de Windows:       Activado         Conexiones entrantes:       Bloquear todas las conexiones a los programas que no estén en la lista de programas permitidos.         Redes públicas activas:       Image: Red 3         Estado de notificación:       Notificarme cuando Firewall de Windows bloquee un nuevo programa                                                                                                    | Windows                                                                                                    | 🖉 🧭 <u>R</u> edes públicas                                                                                                    | Conectado 📀                                                                                        |
| Configuración avanzada       Nedes en lugares publicos como aeropuentos o carecenas         Solución de problemas de red       Estado de Firewall de Windows:       Activado         Conexiones entrantes:       Bloquear todas las conexiones a los programas que no estén en la lista de programas permitidos.         Redes públicas activas:       Image: Red 3                                                                                                    | Configuración avanzada         Solución de problemas de red         Estado de Firewall de Windows:       Activado         Conexiones entrantes:       Bloquear todas las conexiones a los programas que no estén en la lista de programas permitidos.         Redes públicas activas:       Image: Red 3         Estado de notificación:       Notificarme cuando Firewall de Windows bloquee un nuevo programa                                                                                                    | predeterminados                                                                                                    | Rades on human additions some amount                                                                                                    |                                                                                                    |
| Solución de problemas de red     Estado de Firewall de Windows:     Activado       Conexiones entrantes:     Bloquear todas las conexiones a los programas que no estén en la lista de programas permitidos.       Redes públicas activas:     Red 3                                                                                                    | Solución de problemas de red       Estado de Firewall de Windows:       Activado         Conexiones entrantes:       Bloquear todas las conexiones a los programas que no estén en la lista de programas permitidos.         Redes públicas activas:       Image: Red 3         Estado de notificación:       Notificarme cuando Firewall de Windows bloquee un nuevo programa                                                                                                    | Configuración avanzada                                                                                                    | Redes en lugares publicos como aeropue                                                                                                    | rtos o careterias                                                                                  |
| Conexiones entrantes:     Bloquear todas las conexiones a los programas que no estén en la lista de programas permitidos       Redes públicas activas:     Red 3                                                                                                    | Conexiones entrantes:       Bloquear todas las conexiones a los programas que no estén en la lista de programas permitidos.         Redes públicas activas:       Image: Red 3         Estado de notificación:       Notificarme cuando Firewall de Windows bloquee un nuevo programa                                                                                                    | Solución de problemas de red                                                                                                    | Estado de Firewall de Windows:                                                                                                    | Activado                                                                                           |
| Redes públicas activas: TRed 3                                                                                                    | Redes públicas activas:     Red 3       Estado de notificación:     Notificarme cuando Firewall de Windows bloquee un nuevo programa                                                                                                    |                                                                                                    | Conexiones entrantes:                                                                                                    | Bloquear todas las conexiones a los programas que<br>no estén en la lista de programas permitidos  |
|                                                                                                    | Estado de notificación: Notificarme cuando Firewall de Windows bloquee un nuevo programa                                                                                                    |                                                                                                    | Redes públicas activas:                                                                                                    | Red 3                                                                                              |
| Estado de notificación: Notificarme cuando Firewall de Windows bloquee un<br>nuevo programa                                                                                                    |                                                                                                    |                                                                                                    | Estado de notificación:                                                                                                    | Notificarme cuando Firewall de Windows bloquee un<br>nuevo programa                                |
| Vea tarobién                                                                                                    |                                                                                                    | Centro de actividades                                                                                                    |                                                                                                    |                                                                                                    |

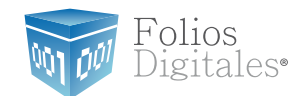

1.4.2.4 Identificar la ubicación de la red en la que se encuentra el equipo.

- a. Doméstica o del trabajo (Hacer click en el primer "Desactivar Firewall de Windows")
- b. Red pública (Hacer click en el segundo "Desactivar Firewall de Windows")

|                                                              |                                                                                                    | 6                                                                                                    |   |
|--------------------------------------------------------------|----------------------------------------------------------------------------------------------------|----------------------------------------------------------------------------------------------------|---|
| G v 🖉 « Firewall de                                          | Windows 🕨 Personalizar configuración                                                                                                    | + Hy Buscar en el Panel de control                                                                                                    | Q |
| Persor<br>Puede n<br>2Qué so<br>Configu<br>Configu<br>V<br>V | Nalizar la configuración de cada tipo de red<br>vodricar la configuración del firewall para cada tipo de ubi<br>n las ubicaciones de red?<br>ración de ubicación de red doméstica o del trabajo (privac<br>Activar Firewall de Windows<br>Notificarme cuando Firewall de Windows bloquee<br>Desactivar Firewall de Windows (no recomendado)<br>uración de ubicación de red pública<br>Activar Firewall de Windows<br>Bloquer todas las conexiones entrantes, incluidas<br>Votificarme cuando Firewall de Windows bloquee<br>Desactivar Firewall de Windows<br>Desactivar Firewall de Windows (no recomendado) | icación de red que use.<br>da)<br>s las de la lista de programas permitidos<br>e un nuevo programa<br>s las de la lista de programas permitidos<br>e un nuevo programa |   |
|                                                              |                                                                                                    | Aceptar Cancelar                                                                                                    |   |

#### 1.4.2.5 Por último presionar el botón "Aceptar"

1.4.2.6 Dentro del Panel de control ubicar nuevamente "Cuentas de Usuario v Protección Infantil".

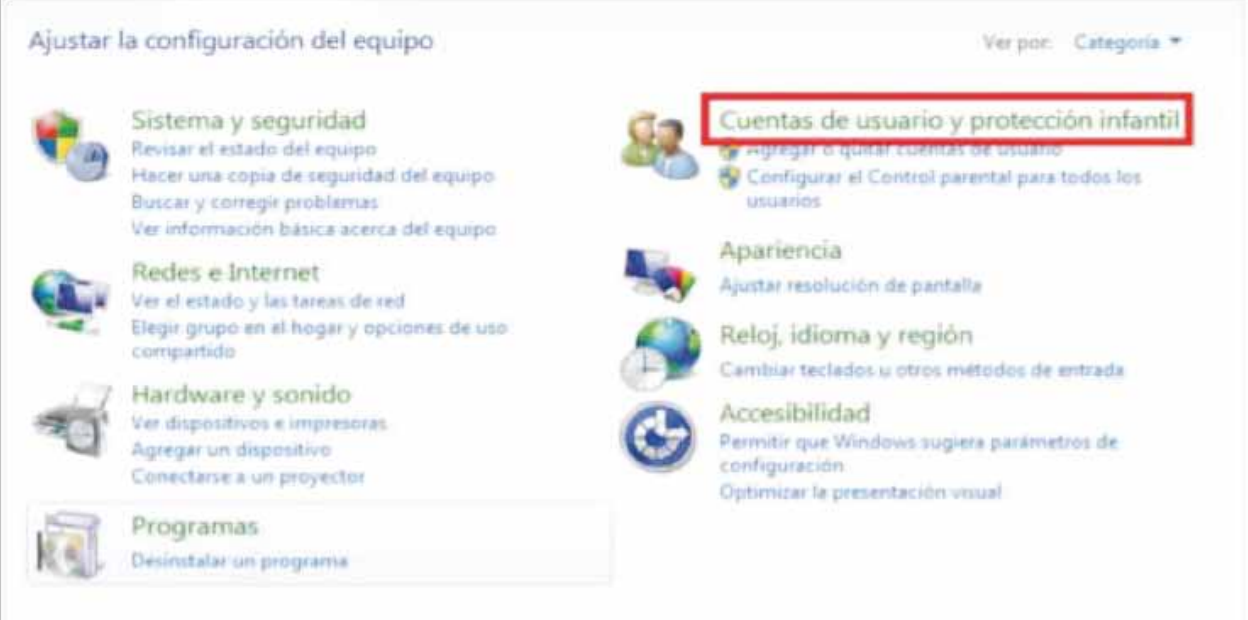

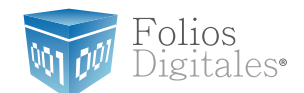

#### 1.4.2.7 Seleccionar "Cuentas de Usuario ".

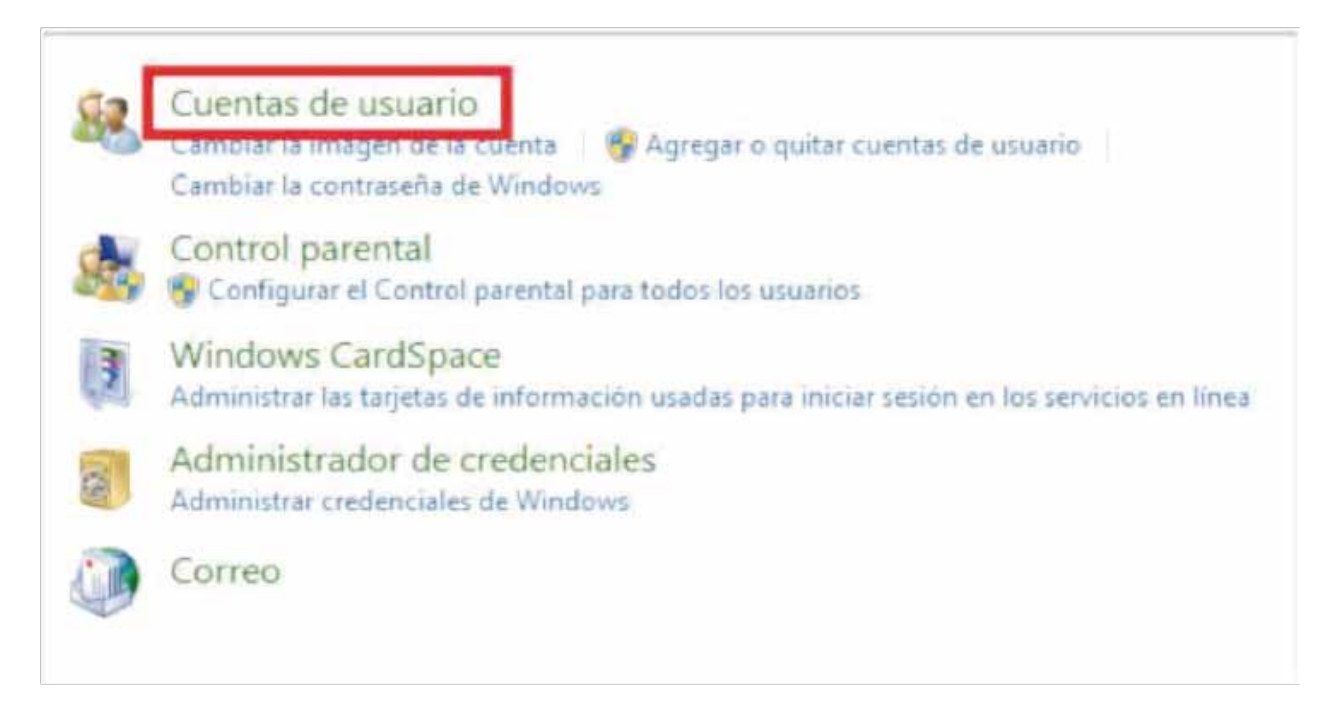

#### 1.4.2.8 Seleccionar "Cambiar Configuración de Control de cuentas de Usuario"

| Cambiar la contras   | eña                          |           |                          |
|----------------------|------------------------------|-----------|--------------------------|
| Quitar la contraseñ  | a                            |           | Administrador            |
| Cambiar imagen       |                              |           | Protegida por contraseña |
| Cambiar el nombre    | e de cuenta                  |           |                          |
| Cambiar el tipo de   | cuenta                       |           |                          |
| A designation of the |                              |           |                          |
| Administrar otra cu  | ienta                        |           |                          |
| Cambiar configura    | ción de Control de cuentas d | e usuario |                          |

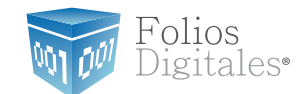

#### 1.4.2.9 Desplazar la barra de protección hacia abajo, presionar "Aceptar" y reiniciar su computadora.

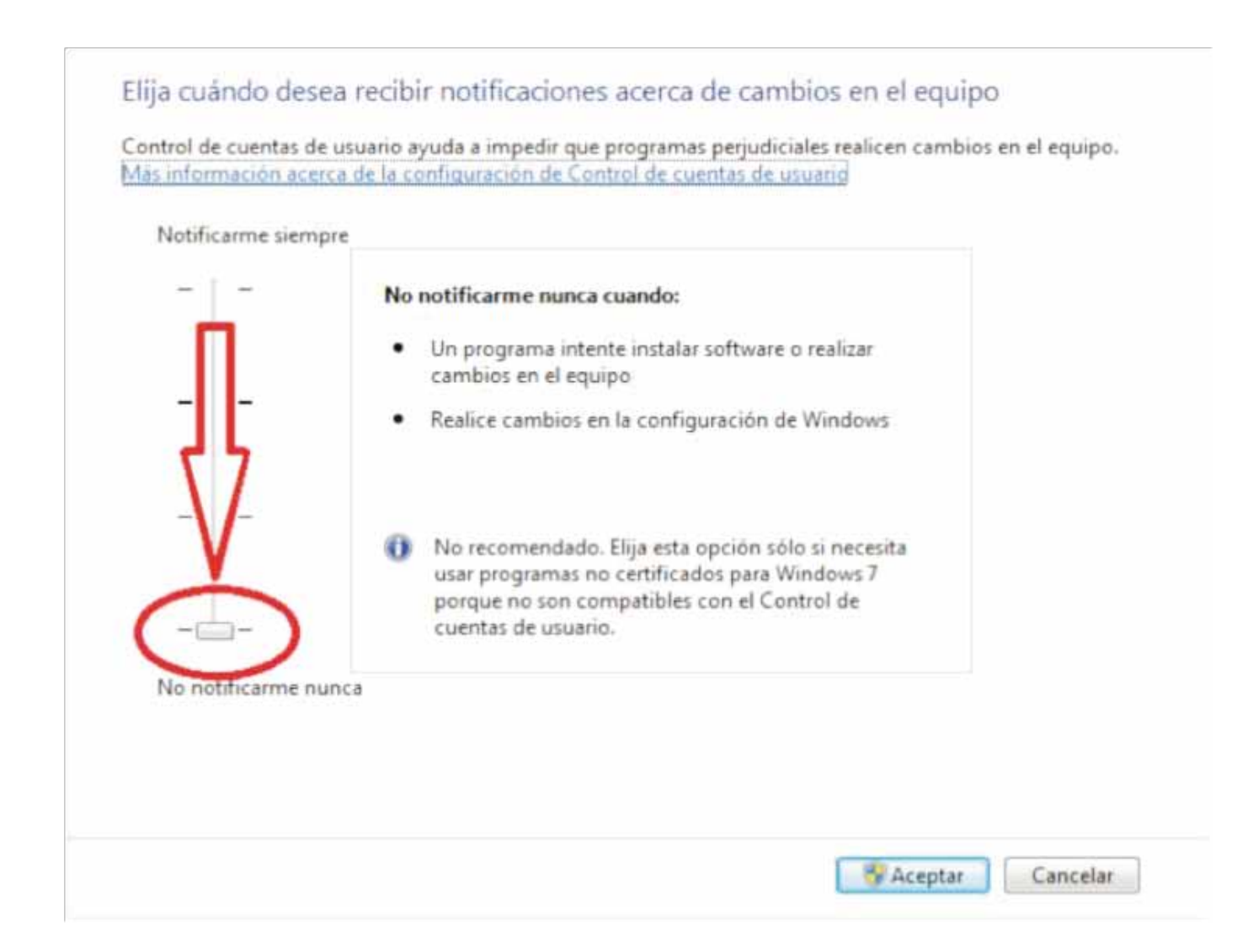

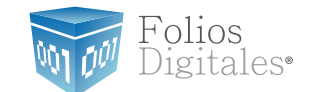

1.5 ¿Cómo descargar el programa "Folios Digitales CBB Demo"?

La descarga del programa Instalador de "Folios Digitales CBB Demo" se realiza desde la página *http://www.foliosdigitales.com.mx/descarga/* 

Importante: La descarga del Instalador deberá realizarla desde su navegador "Internet Explorer" para evitarse futuros problemas.

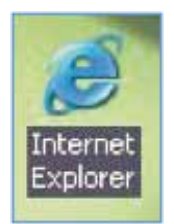

Para descargar el INSTALADOR debe seguir los siguientes pasos:

1.5.1 Una vez que haya ingresado a la página de descargas de "Folios Digitales" se desplegará una ventana como la que se muestra en la siguiente imagen, hacer click en el link "fdi\_cbb\_setup.exe".

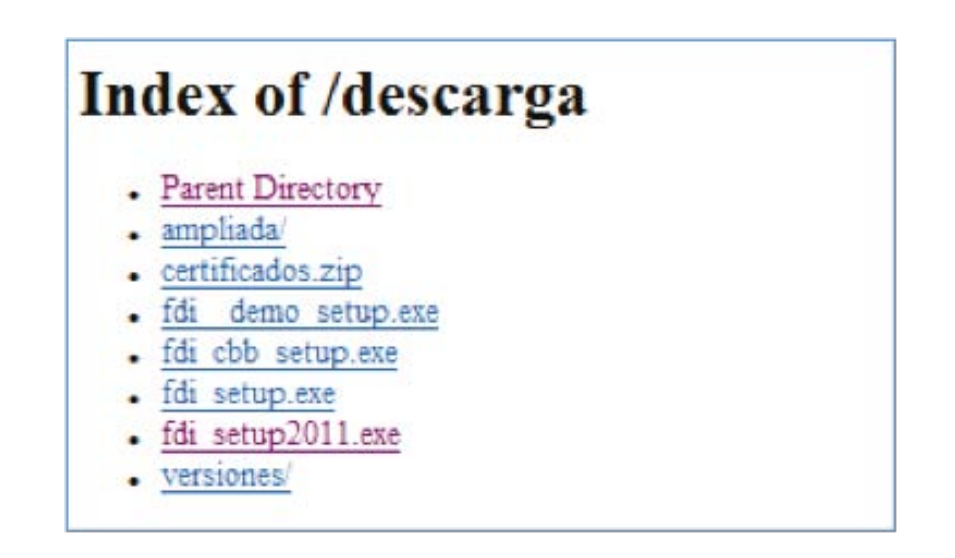

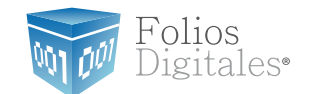

1.5.2 Presionar el botón "Guardar" para almacenar el archivo Instalador.

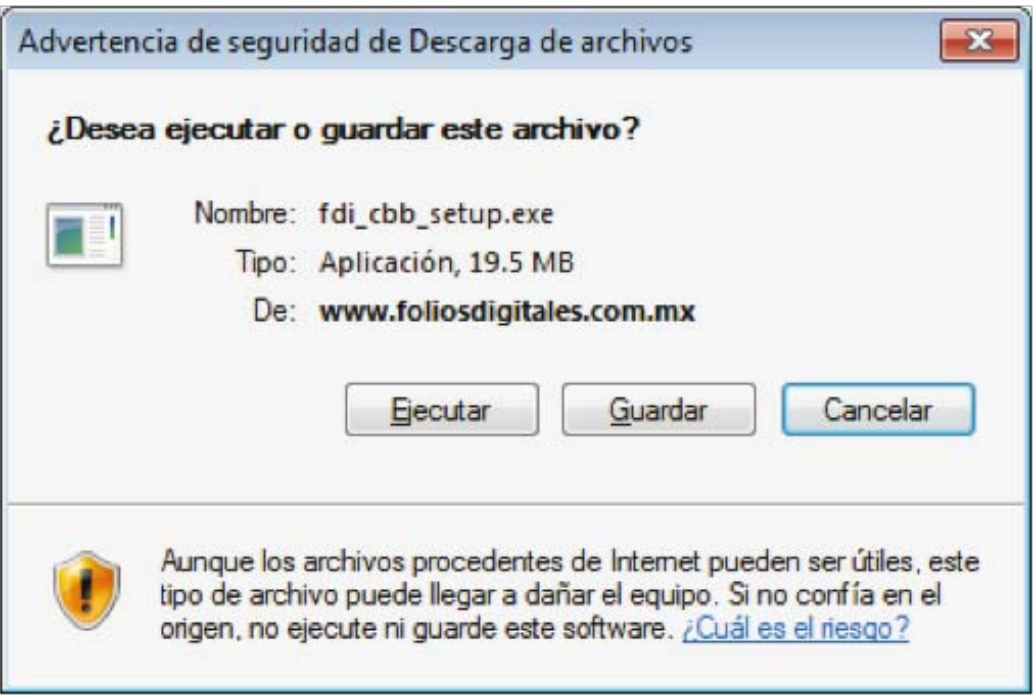

1.5.3 Enseguida, seleccionar la ruta donde desea que se guarde el archivo del **Instalador.** Es muy importante que no modifique el nombre del archivo, solo seleccione la carpeta donde lo depositará (Se recomienda colocarlo en el Escritorio) y haga click en el botón *"Guardar"*.

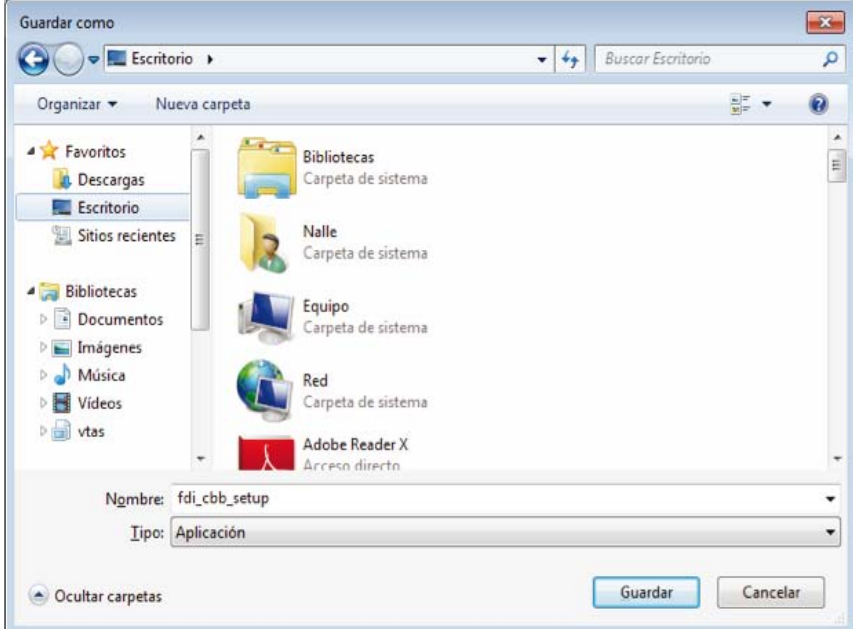

1.5.4 Listo, ha descargado y almacenado el Instalador. En el siguiente apartado se describen los pasos para realizar la instalación de "Folios Digitales CBB Demo".

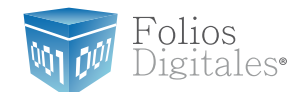

#### 2. Primera Instalación de Folios Digitales CBB Demo

Para utilizar su *"Sistema de facturación con CBB"* se requiere que lo instale en su equipo; el archivo **instalador** de Folios Digitales CBB es el mismo para la versión Demo que para la Real (Comprada con Folios Digitales), la diferencia en ambas radica en la configuración al Sistema durante la ejecución del Wizard.

Importante: La versión Real (Comprada con Folios Digitales) de Folios Digitales CBB no puede instalarse en el mismo equipo que la versión Demo, debido a las restricciones que presenta el Sistema.

Requisitos previos:

• Cumplir con los puntos listados en el apartado "**1 Requisitos para el Sistema 'Folios Digitales CBB Demo'**". Si usted no cumple alguno de los requisitos listados, el Sistema no podrá funcionar de forma normal y es probable que presente problemas.

Descargar el archivo de instalación, revisar el apartado "1.5 ¿Cómo descargar el programa 'Folios Digitales CBB Demo' ?".

Para instalar por primera vez su "*Sistema de facturación con CBB*" debe seguir las siguientes indicaciones:

1) Instalar programa ("2.1 ¿Cómo instalar el programa 'Folios Digitales CBB Demo'?").

 Configurar su "Sistema de facturación con CBB" ("2.2 ¿Cómo configurar el Sistema 'Folios Digitales CBB Demo'?").

Si presenta problemas después de la instalación, revisar el apartado "*3 Posibles problemas Operativos*"

2.1 ¿Cómo instalar el programa "Folios Digitales CBB Demo"?

Requisitos previos:

 Haber descargado el archivo Instalador, si usted no lo ha descargado favor de consultar la sección "1.5 ¿Cómo descargar el programa 'Folios Digitales CBB Demo' ?".

Para instalar su *"Sistema de facturación con CBB"*, deberá seguir las indicaciones: 2.1.1 Ejecutar (Hacer doble click) en el archivo **Instalador** (fdi\_cbb\_setup.exe) que por recomendación se ubicó en el escritorio y continuar con la instalación del programa.

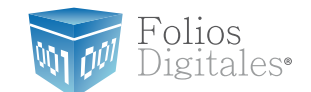

a) Elija el idioma de instalación, haga click en el botón *"Aceptar"* y espere mientras el Sistema se prepara para la instalación.

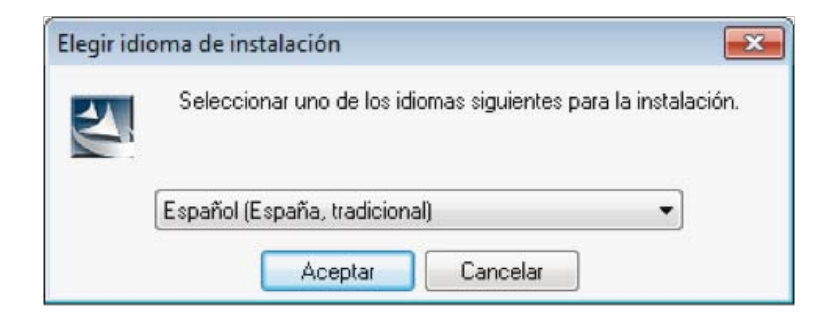

b) Presionar el botón "Siguiente".

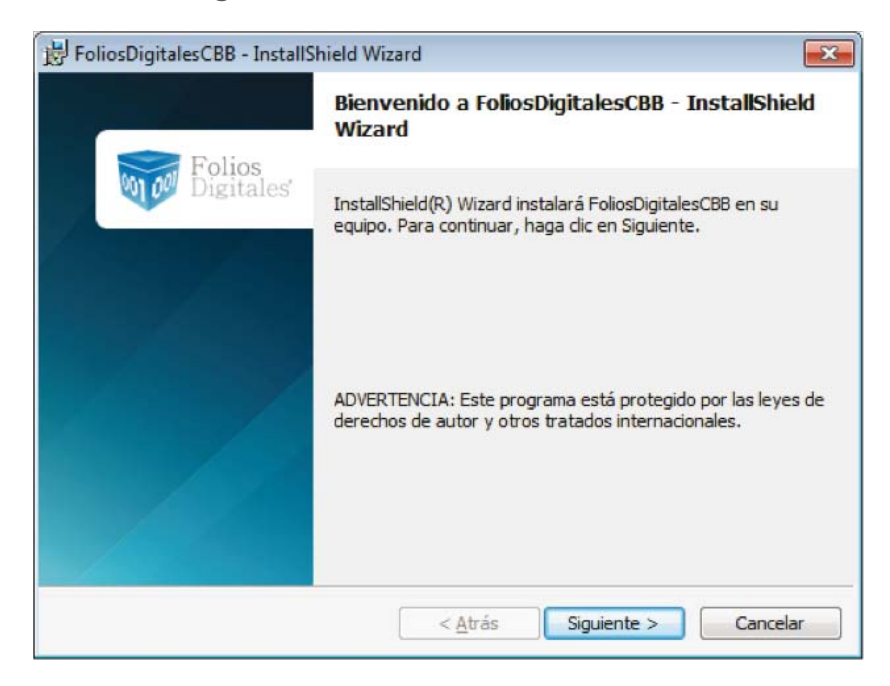

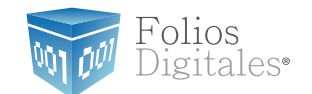

#### c) Acepte la Licencia de uso del Software y continúe con el proceso.

| 😸 FoliosDigitalesCBB - InstallShield Wizard                                                                                                    | ×                                                         |
|----------------------------------------------------------------------------------------------------|-----------------------------------------------------------|
| Contrato de licencia<br>Lea cuidadosamente el acuerdo de licencia siguiente.                                                                                                    | 101 CU 0                                                  |
| Licencia de uso del software Folios Digitales                                                                                                    | <b>^</b>                                                  |
| AVISO IMPORTANTE LEA ATENTAMENTE<br>DOCUMENTO: La presente licencia de uso del softwa<br>Folios Digitales ("LICENCIA") es un acuerdo que rige el u<br>software de Folios Digitales Mexicanos S.A. de C.V. y<br>filiales ("FOLIOS DIGITALES") que se puede descargar<br>este sitio incluido el software informático y la documen | ESTE<br>are de<br>uso del<br>de sus<br>desde<br>ntación ▼ |
| Acepto los términos del contrato de licencia     No acepto los términos del contrato de licencia  InstallShield                                                                                                    | Imprimir                                                  |
| < <u>A</u> trás Siguiente >                                                                                                    | Cancelar                                                  |

d) Proporcionar el Nombre de usuario y la Organización para información complementaria del programa y presione el botón *"Siguiente"*.

| 😸 FoliosDigitalesCBB - InstallShield Wizard          |                  |
|------------------------------------------------------|------------------|
| Información del cliente                              |                  |
| Por favor, introduzca la información.                |                  |
| Nombre de <u>u</u> suario:                           |                  |
| folios digitales                                     |                  |
| Organización:                                        |                  |
|                                                      |                  |
|                                                      |                  |
|                                                      |                  |
| Instalar esta aplicación para:                       |                  |
| Oualquiera que utilice este equipo (todos los usuari | ios)             |
| 🔘 Sólo para <u>m</u> í (folios digitales)            |                  |
|                                                      |                  |
| InstallShield                                        |                  |
| < <u>A</u> trás Sigui                                | iente > Cancelar |

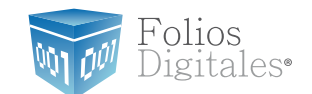

#### e) Seleccionar instalación "Completa" y presionar el botón "Siguiente".

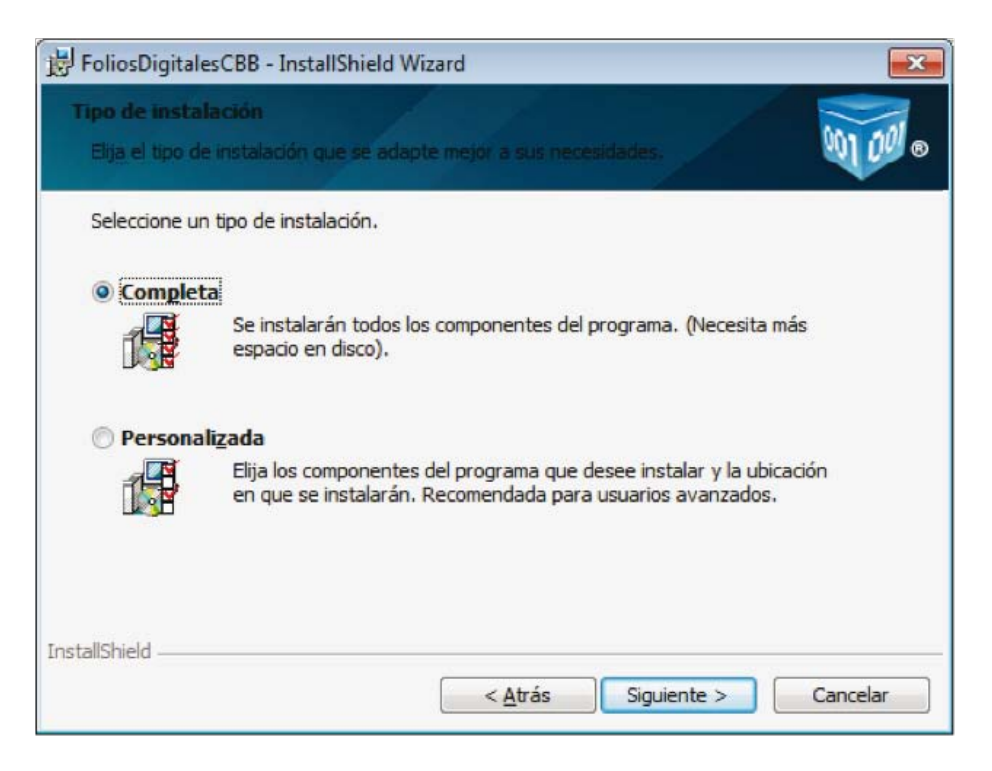

f) Presionar el botón *"Instalar"* y esperar mientras dura el proceso, después presionar el botón *"Finalizar"*.

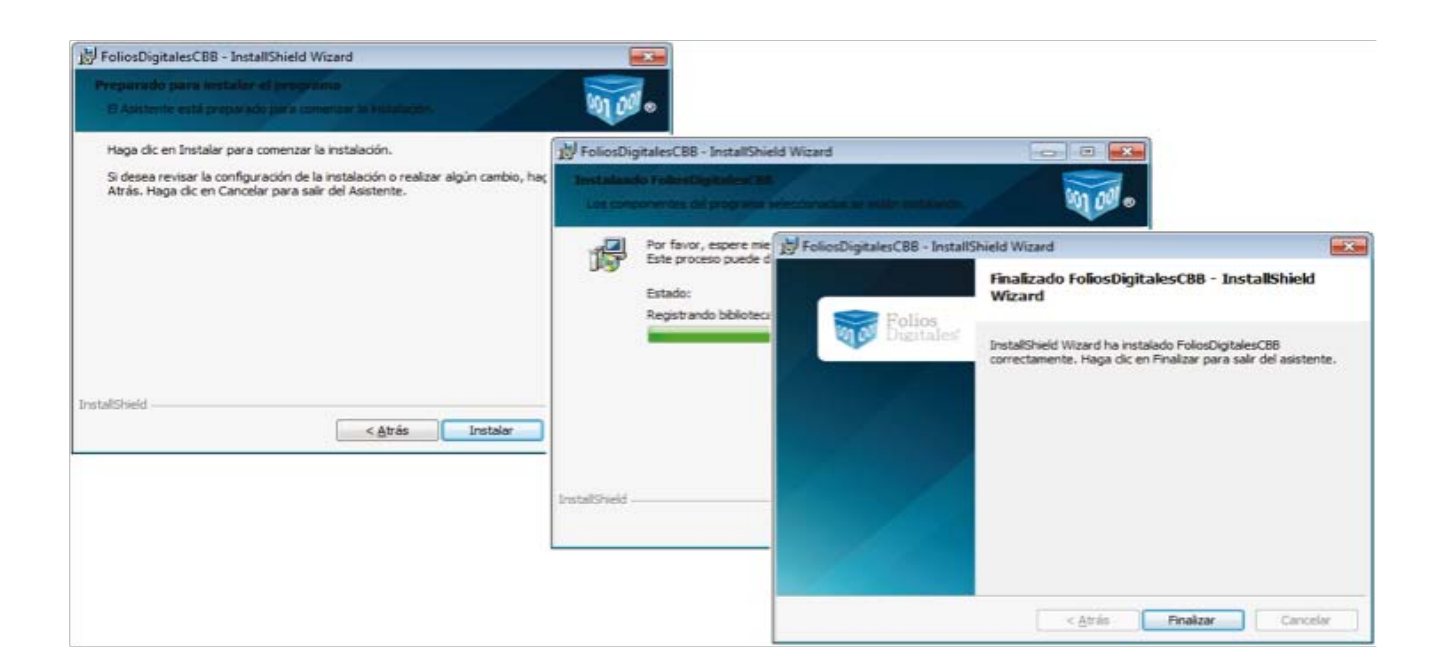

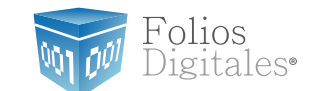

## 2.2 ¿Cómo configurar el Sistema "Folios Digitales CBB Demo"?

Requisitos previos:

• Haber instalado su *"Sistema de facturación con CBB"*, si usted no lo ha instalado favor de consultar el apartado *"2.1"* ¿Cómo instalar el programa 'Folios Digitales CBB Demo'?".

La configuración de su *"Sistema de facturación con CBB"* se realiza siguiendo los pasos:

2.2.1 Presionar el botón *"Inicio"* situado en la esquina inferior izquierda de la pantalla de su equipo, con lo que se desplegará un menú como el siguiente (El diseño puede variar dependiendo del Sistema Operativo), elegir "Todos los programas" o "Programas":

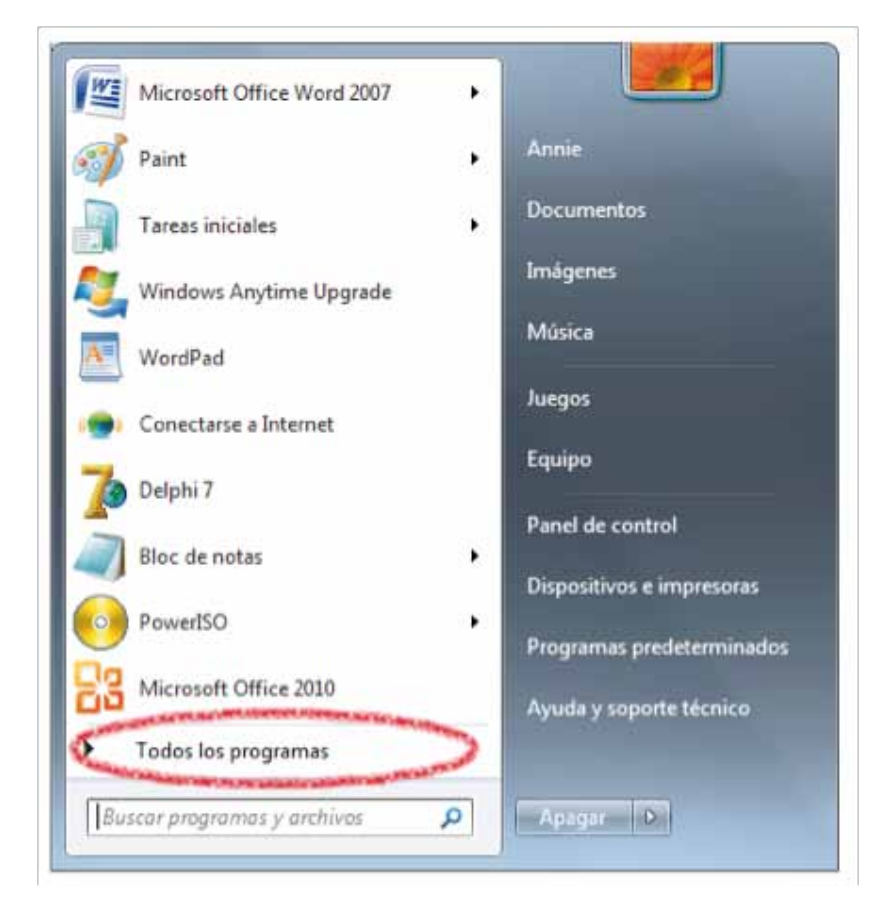

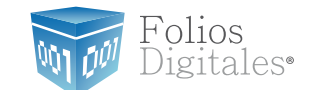

2.2.2 Hacer click en "Folios Digitales CBB" (Se desplegará un submenú) y por último presionar "WIZARD CBB".

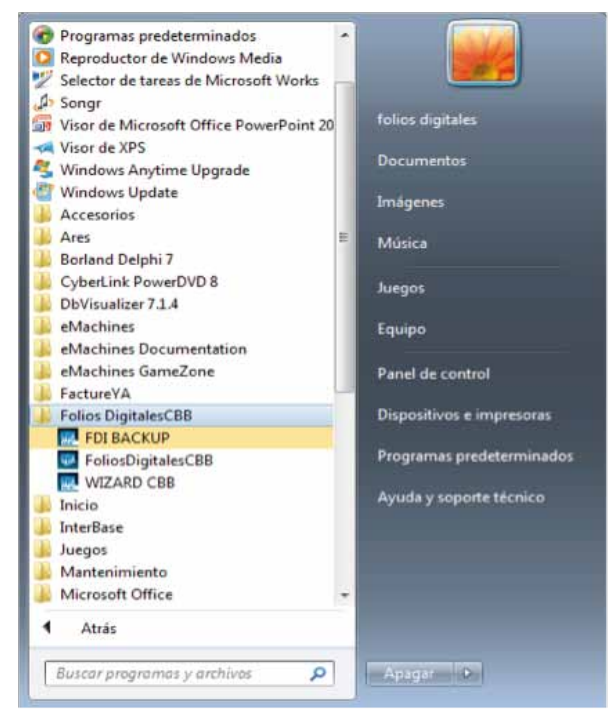

2.2.3 Ahora se configurará el programa *"Folios Digitales CBB"* mediante el "Asistente de configuración de Folios Digitales CBB" que se ejecuta con el paso anterior 2.2.2). Presionar el botón *"Siguiente"*.

| 🔜 Asistente de Configuració | n Folios Digitales CBB                                                                                                    |  |  |  |
|-----------------------------|----------------------------------------------------------------------------------------------------|--|--|--|
|                             | Bienvenido al Asistente de configuración de Folios Digitales CBB                                                                                                    |  |  |  |
| Folios<br>Digitales         | El asistente lo guiara paso a paso para realizar la configuración de Folios Digitales CBB, asi como le<br>indicara los requisitos fiscales que requiere para iniciar la emisión de Facturas con CBB. |  |  |  |
| 1000                        |                                                                                                    |  |  |  |
| 1 1 1 7                     |                                                                                                    |  |  |  |
|                             |                                                                                                    |  |  |  |
|                             |                                                                                                    |  |  |  |
|                             |                                                                                                    |  |  |  |
| 100                         |                                                                                                    |  |  |  |
|                             | < <u>A</u> tras Siguiente > Cancelar                                                                                                    |  |  |  |

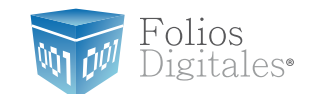

#### 2.2.4 Configurar Matriz.

 a) Presionar el botón "?" ubicado a la derecha y seleccionar la ubicación del archivo de Licencia de Identificación (Archivo *FDI0101000config.cnf*) ubicado en la ruta
 C:/FoliosDigitales/FoliosDigitalesCBB.

| Asistente de Configuración Folios Digitales CBB                                                                                                    |                                           |
|----------------------------------------------------------------------------------------------------|-------------------------------------------|
| Paso 1: Configuración MATRIZ<br>El archivo de licencia de Identificación posee su información fiscal<br>Verifique que sus datos fiscales sean correctos |                                           |
| Archivo de Identificación     C:\FoliosDigitales\FoliosDigitalesCBB\FD1010101000config.cnf     Datos Fiscales                                           | 2                                         |
| Razón social: EMPRESA INVALIDA FDI S.A. DE C.V.<br>RFC: FDI010101000                                                                                    |                                           |
| Domicilio Fiscal<br>AVE. SIEMPRE VIVA 1500 FRACC. SPRINGFIELD 82000<br>CUERNAVACA MORELOS MEXICO                                                        |                                           |
| Proto del parte                                                                                                    |                                           |
|                                                                                                    |                                           |
|                                                                                                    | < <u>A</u> tras <u>Siguiente</u> Cancelar |

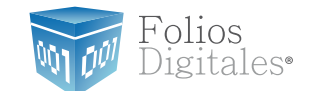

b) Automáticamente se completa la sección "Datos Fiscales" con la información del cliente, verifique que sea correcta.

c) Seleccionar la ubicación de la Matriz y presionar el botón "Siguiente".

| Asistente de Configuración Folios Digitales CBB                                                                                                    |                                     | ×        |
|----------------------------------------------------------------------------------------------------|-------------------------------------|----------|
| Paso 1: Configuración MATRIZ<br>El archivo de licencia de Identificación posee su información fiscal<br>Verifique que sus datos fiscales sean correctos                  |                                     |          |
| Archivo de Identificación     C:\FoliosDigitales\FoliosDigitalesCBB\FD10101000config.cnf     Datos Fiscales                                                              |                                     | ?        |
| Razón social: EMPRESA INVALIDA FDI S.A. DE C.V.<br>RFC: FDI010101000<br>Domicilio Fiscal<br>AVE. SIEMPRE VIVA 1500 FRACC. SPRINGFIELD 82000<br>CUERNAVACA MORELOS MEXICO |                                     |          |
| Resto del país 🧿 🔿 Frontera                                                                                                    | < <u>A</u> tras <u>S</u> iguiente > | Cancelar |

2.2.5 Automáticamente se completa la información Demo para "Series y Folios", presionar "Siguiente".

- a) Serie
- b)Folio inicial
- c)Folio final
- d)No. de Aprobación
- e)Fecha de asignación de Folios.

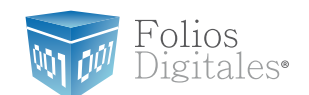

| Asistente de Configuración Folios Digitales CBB                                  |                                           |
|----------------------------------------------------------------------------------|-------------------------------------------|
| PASO 2:Series y Folios<br>Serie,Folios y Vigencia de Folios aprobados por el SAT |                                           |
| Serie:                                                                           |                                           |
| Folio Inicial:                                                                   |                                           |
| Folio Final:                                                                     | 100                                       |
| No de Aprobacion:                                                                | 99999                                     |
| Fecha de Asignacion de Folios:                                                   | 02/06/2011                                |
|                                                                                  | < <u>A</u> tras <u>Siguiente</u> Cancelar |

2.2.6 Configuración del CBB.

a) Automáticamente se despliega la ubicación del dispositivo de Seguridad CBB Demo.

| 🔜 Asistente de Configuración                             | n Folios Digitales CBB                     |                                    | ×        |
|----------------------------------------------------------|--------------------------------------------|------------------------------------|----------|
| PASO 3:Dispositivo de<br>Configure CBB correspondiente a | Seguridad CBB<br>I documento seleccionado. |                                    |          |
| Dispositivo de Segurt                                    | idad                                       |                                    | -        |
| C:\FoliosDigitales\FoliosDi                              | gitalesCBB\cbb.png                         |                                    | ?        |
| Facture                                                  |                                            |                                    |          |
| 🔵 Recibo                                                 |                                            |                                    |          |
| 🔵 Carta F                                                | forte                                      |                                    |          |
|                                                          |                                            | < <u>A</u> tras <u>Siguiente</u> > | Cancelar |

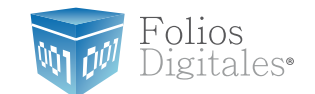

b) Seleccione el comprobante fiscal que utilizará de inicio con su "Sistema de facturación con CBB", una vez dentro del Sistema es posible configurarlo para utilizar más comprobantes fiscales (Consulte la sección "2.4 Configuración CBB" de este manual) y presione el botón "Siguiente".

| Asistente de Cor     | nfiguración Folios Digitales CBB              |                                     | ×        |
|----------------------|-----------------------------------------------|-------------------------------------|----------|
| PASO 3:Dispos        | itivo de Seguridad CBB                        |                                     |          |
| Configure CBB corres | pondiente al documento seleccionado.          |                                     |          |
| Dispositivo          | de Segurtidad                                 |                                     |          |
| C:\FoliosDigitales   | <pre>&gt;&gt;FoliosDigitalesCBB\cbb.png</pre> |                                     | ?        |
| O                    | Factura                                       |                                     |          |
| •                    | Recibo                                        |                                     |          |
| •                    | Carta Porte                                   |                                     |          |
|                      |                                               | < <u>A</u> tras <u>S</u> iguiente > | Cancelar |

### 2.2.7 Para finalizar presionar "Terminar".

| 📰 Asistente de Configuración Folios Digitales CE         | 3B                |                                  | X        |
|----------------------------------------------------------|-------------------|----------------------------------|----------|
| PASO 4: Finalizar                                        |                   |                                  |          |
| Ha finalizado la configuración basica de su sistema Foli | ios Digitales CBB |                                  |          |
|                                                          |                   |                                  |          |
|                                                          |                   |                                  |          |
|                                                          |                   |                                  |          |
|                                                          |                   |                                  |          |
|                                                          |                   |                                  |          |
|                                                          |                   |                                  |          |
|                                                          |                   |                                  |          |
|                                                          |                   |                                  |          |
|                                                          |                   |                                  |          |
|                                                          |                   |                                  |          |
|                                                          |                   |                                  |          |
|                                                          |                   |                                  |          |
|                                                          |                   | < <u>A</u> tras <u>I</u> erminar | Cancelar |

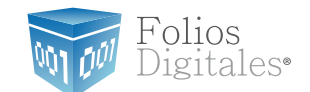

2.2.8 El Sistema muestra un mensaje de confirmación del Sistema "Folios Digitales CBB".

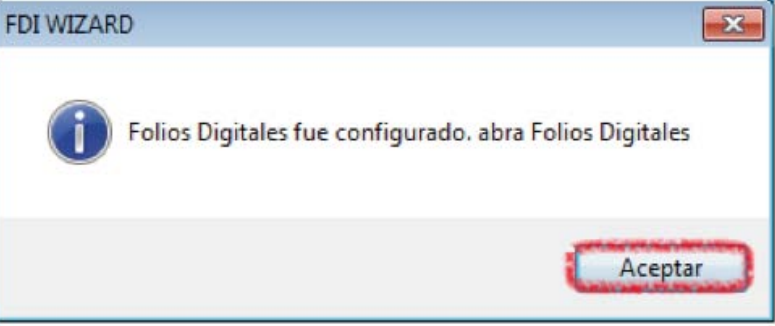

### 2.3 ¿Cómo accesar al Sistema "Folios Digitales CBB Demo"?

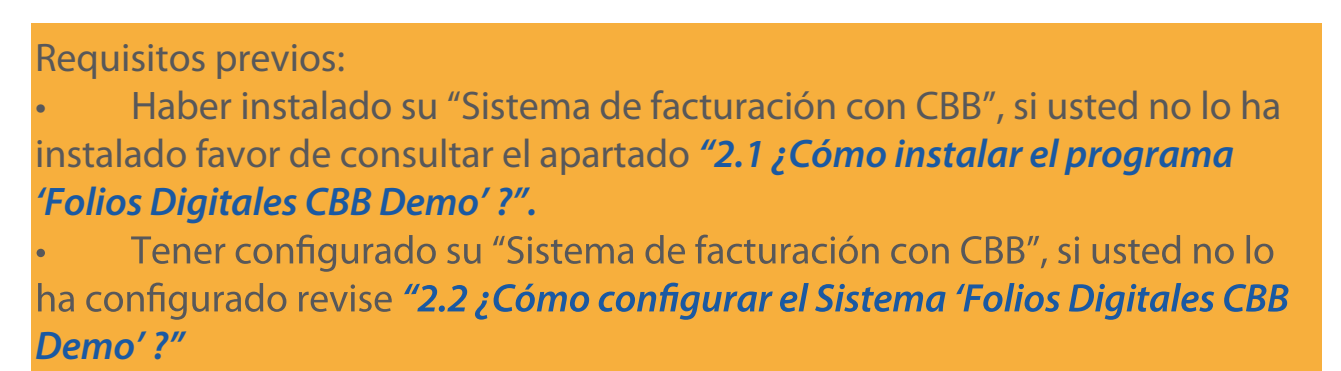

Para accesar al Sistema debe:

2.3.1 Ejecutar "Folios Digitales CBB" (Desde Inicio -> Todos los programas -> "Folios Digitales CBB" o haciendo doble click en el Ícono "Folios-DigitalesCBB" del Escritorio).

2.3.2 Seleccionar el nombre de la razón social y presionar el botón "Entrar". Si tiene más dudas con respecto al uso del Sistema o información de acceso al mismo, favor de consultar "Manual de uso de 'Folios Digitales CBB' ".

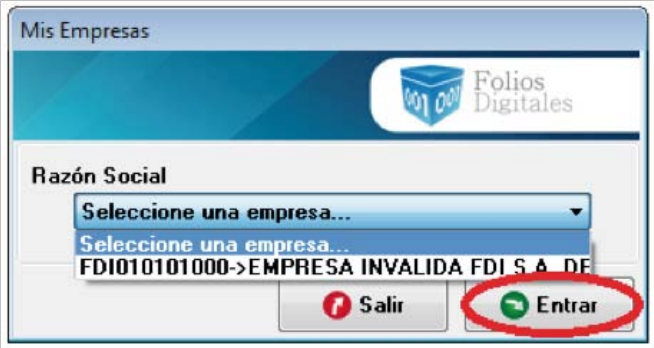

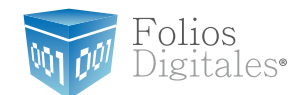

### 2.4 Configuración CBB Acceso: Menú Configuración -> Configuración CBB

**Configuración CBB** permite configurar su Sistema de facturación con CBB para generar diferentes tipos de Comprobantes Fiscales (Facturas, Recibos, Cartas Porte, Notas de crédito).

| Folios Digitales CBB      | And a construction of the state of the state |
|---------------------------|----------------------------------------------------------------------------------------------------|
| Configuración Facturación | in Reportes Ver 7 Sale                                                                                                    |
| O Mi Sistema              |                                                                                                    |
| Mis Series y Folios       |                                                                                                    |
| O Mis Clientes            |                                                                                                    |
| O Mi Lego y Celor         |                                                                                                    |
| Importar archivos         |                                                                                                    |
| Exportar archivos         |                                                                                                    |
| Avanzadas                 |                                                                                                    |
| MiniPrinters              |                                                                                                    |
| Mis Usuarios              |                                                                                                    |
| Mis Licencias             |                                                                                                    |
| Configuración CEB         |                                                                                                    |
|                           |                                                                                                    |
|                           |                                                                                                    |
|                           |                                                                                                    |

En la figura siguiente se observa la ventana de Configuración CBB y a continuación se describe a detalle su contenido:

1. **Factura, Recibo, Carta Porte, Nota de Crédito**: En esta sección de la ventana, se selecciona la pestaña del Comprobante Fiscal que desea configurar para poder generarlo correctamente.

| I | Factura Recibo Ca  | rta Porte Nota de Credito      |   |
|---|--------------------|--------------------------------|---|
|   |                    | Cambiar                        | 2 |
|   |                    | Guardar                        |   |
|   | Sucursal<br>MATRIZ | No. de Aprobación<br>457812255 |   |
|   |                    |                                |   |
|   | Serie              | Folio Actual                   |   |

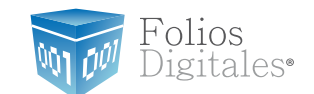

**2.Cambiar** Cambiar Al presionar este botón el Sistema despliega la ventana para seleccionar la ubicación del dispositivo de Seguridad CBB Demo que se encuentra en la ruta C:/FoliosDigitales/FoliosDigitalesCBB . Una vez seleccionado el CBB se habilitarán los campos de la ventana para ingresar la información correspondiente.

| Busgar en:                                                     | 🕌 FoliosDigitalesCBB 🗸 👻                                   |                                     | G 🦸 📂 🛄 - |                                                                                                    |                                                                                                    |
|----------------------------------------------------------------|------------------------------------------------------------|-------------------------------------|-----------|----------------------------------------------------------------------------------------------------|----------------------------------------------------------------------------------------------------|
| æ                                                              | Nombre                                                     | ^                                   |           | Fecha de modifica                                                                                                    | Tipo                                                                                                    |
| Sitios recientes<br>Escritorio<br>Bibliotecas<br>Equipo<br>Red | Certik<br>db<br>pdfex<br>pdfex<br>privat<br>TestD<br>xmlex | ey<br>r<br>ped<br>edir<br>ir<br>ped |           | 11/05/2011 09:20 a<br>02/06/2011 04:12<br>24/03/2011 09:39 a<br>29/04/2011 10:41 a<br>24/03/2011 09:39 a<br>24/03/2011 09:40 a<br>29/04/2011 10:39 a<br>24/02/2011 12:08 | Carpeta d<br>Carpeta d<br>Carpeta d<br>Carpeta d<br>Carpeta d<br>Carpeta d<br>Carpeta d<br>Carpeta d<br>Carpeta d |
|                                                                | •                                                          |                                     |           |                                                                                                    | ,                                                                                                    |
|                                                                | Nombre:                                                    | cbb                                 |           |                                                                                                    | Abrir                                                                                                    |
|                                                                | Tipo:                                                      | PNG Images                          |           | •                                                                                                    | Cancelar                                                                                                    |

3. **Información de configuración:** Completar la información de "Series y Folios", cabe señalar que los datos que sean proporcionados serán únicamente de carácter informativo ya que los comprobantes fiscales generados con la versión Demo carecen de validez oficial.

- A. Sucursal
- B. No de Aprobación
- C. Serie
- D: Folio Inicial
- E. Folio Final

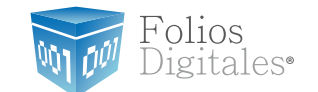

4. **Guardar Guardar** : Al presionar este botón se almacena toda la información de configuración que se haya indicado en la pestaña del Comprobante Fiscal a la que pertenezca el botón.

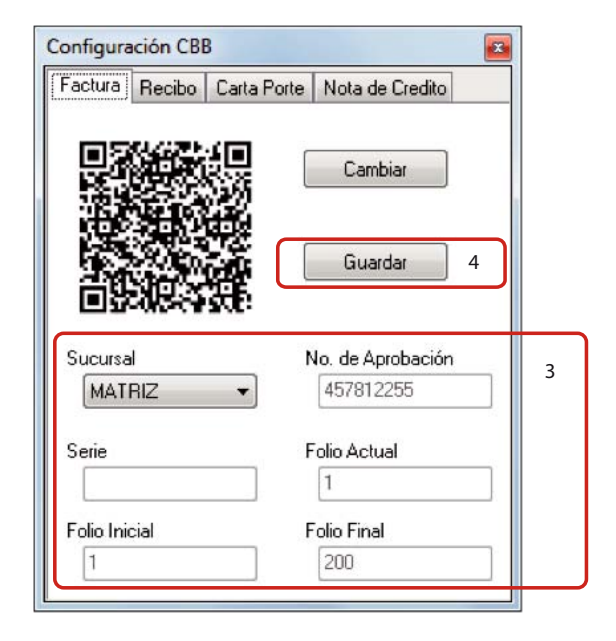

### 3. Posibles problemas operativos:

### 3.1 Merge Error

Problema: Al ejecutar su "*Sistema de facturación con CBB*" se despliega el mensaje "*Unable to merge new configuration. Use BDE Administrator to merge your new configuration*".

El mensaje que despliega el Sistema "No se puede combinar la nueva configuración. Con ayuda de un Administrador BDE fusione la nueva configuración" indica que no se ha realizado correctamente la configuración en su equipo.

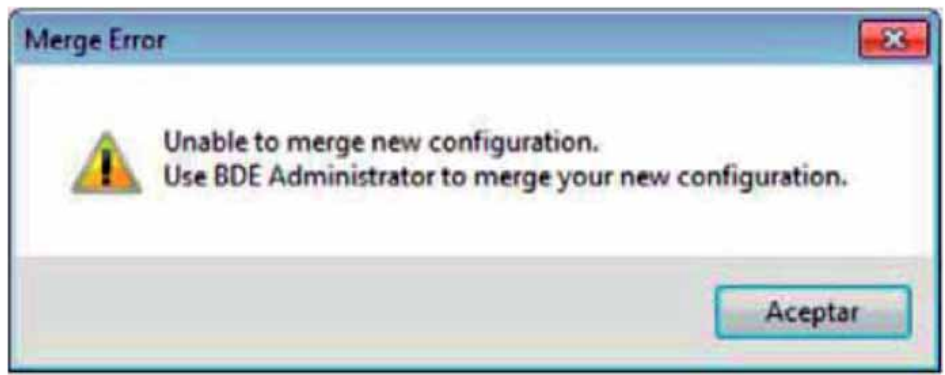

Solución: Modificar el nivel de seguridad en "Windows Vista o Windows 7", consultar apartado "1.4.2 Modificar nivel de seguridad en Windows Vista o Windows 7"

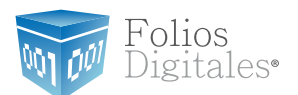

# Si tiene alguna duda, por favor; comuníquese con nosotros. soporte@foliosdigitales.com